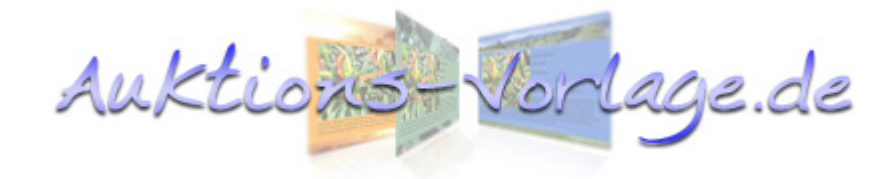

# Handbuch

Für Auktions-Vorlage.de von Marco Desiderio

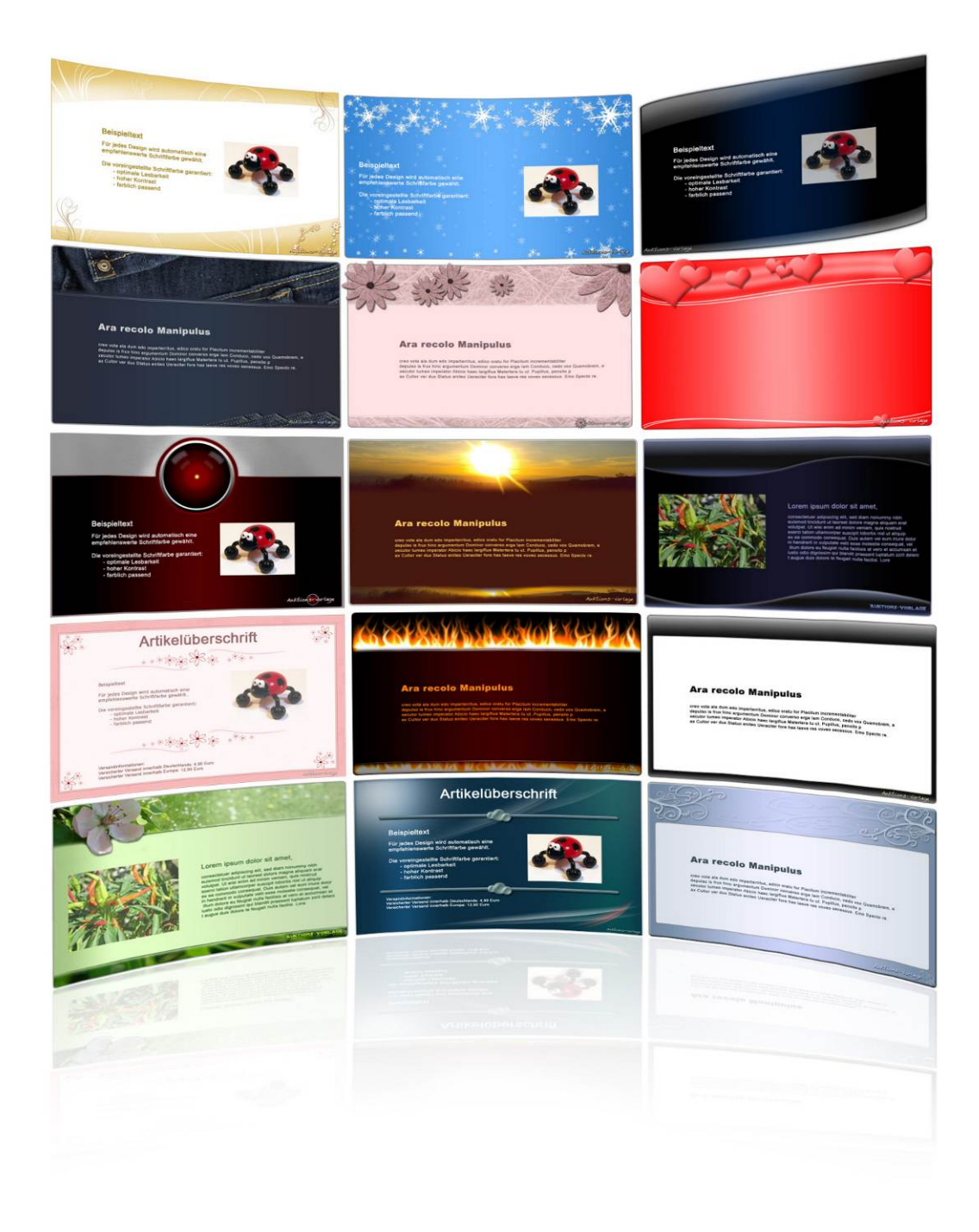

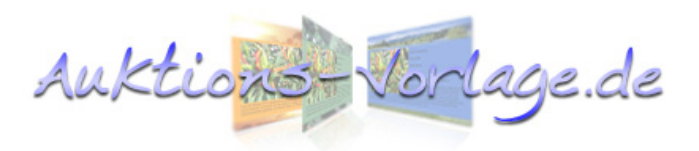

| 1 | Einleitu       | ng                                                 | 5          |
|---|----------------|----------------------------------------------------|------------|
| 2 | Nutzung        | gsbedingungen                                      | 6          |
| 3 | Erste Sc       | chritte                                            | 6          |
|   | 3.1 Die I      | Registrierung bei Auktions-Vorlage.de              | 6          |
|   | 3.2 Die 0      | erste Anmeldung                                    | 7          |
|   | 3.2.1          | Mein Konto                                         | 7          |
|   | 3.2.1          | 1.1 Kontoinformation                               |            |
|   | 3.2.1          | I.2 Premiumfunktionsübersicht                      | 8          |
|   | Ges            | peicherte Auktionen (Premiumfunktion)              | 8          |
|   | Uplc           | badbildgröße festlegen (Premiumfunktion)           | 8          |
|   | Eige           | ne Textbausteine anlegen (Premiumfunktion)         | 8          |
|   | Eige           | nen Bilderschutz einstellen (Premiumfunktion)      | 8          |
|   | 3.2.1          | I.3 Einstellungen                                  | 8          |
|   | Posit          | tionierung der hochgeladenen Bilder                | 8          |
|   | Uplo           | badbildgröße festlegen (Premiumfunktion)           | 9          |
|   | 3.2.1          | 1.4 Kontoverwaltung                                |            |
|   | Pren           | niumaccount bestellen / verlangern                 | 10         |
|   | Pass           | os Passwort apfordorp                              | 10         |
|   | F-M:           | es rasswort antoident                              | 10         |
|   | 3.3 Die (      | erste Auktion                                      | 10<br>11   |
|   | 331            | Vorlagenauswahl                                    | 11         |
|   | 0.0.1          |                                                    | 11         |
|   | 3.3.1<br>2.2.1 | Sortier- und Filteroptionen in der Vorlagenansicht | I I<br>1 2 |
|   | 333.I          | Der Uploadbereich                                  | 12<br>12   |
|   | 0.0.2          |                                                    | 12         |
|   | 3.3.3          | Der Editorbereich                                  |            |
|   | 3.3.4          | Die Vorschauansicht                                | 14         |
|   | 3.3.5          | Auktion speichern (Premiumfunktion)                | 15         |
|   | 3.3.6          | Den Quellcode in eBay™ einfügen                    | 15         |
| 4 | Auktior        | nen gestalten                                      | 17         |
|   | 4.1 Die I      | Funktionsübersicht des Editors                     | 17         |
|   | 4.2 Text       | formatieren                                        | 17         |
|   | 4.2.1          | Schriftart, -farbe und -größe festlegen            |            |
|   | 4.2.2          | Überschriften hervorheben                          |            |

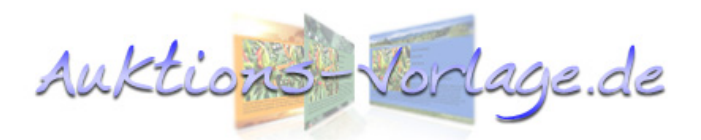

|   | 4.2.3    | Texte hervorheben                                                 |    |
|---|----------|-------------------------------------------------------------------|----|
|   | 4.2.4    | Aufzählung und Nummerierung                                       |    |
|   | 4.2.5    | Text einrücken                                                    |    |
|   | 4.2.6    | Text ausrichten                                                   |    |
|   | 4.3 Bild | er einfügen und bearbeiten                                        | 20 |
|   | 4.3.1    | Urheberrecht bei Bildern                                          | 20 |
|   | 4.3.2    | Bilder in die Artikelbeschreibung einfügen                        | 20 |
|   | 4.3.3    | Bilder von externen Quellen einbinden                             | 20 |
|   | 4.3.4    | Bilder positionieren                                              | 21 |
|   | 4.3.5    | Bilder ausrichten, von Text umfließen lassen, in der Größe ändern | 21 |
|   | 4.4 Fort | geschrittene Techniken                                            | 22 |
|   | 4.4.1    | Hyperlinks einfügen                                               | 22 |
|   | 4.4.2    | Sprungmarken/Anker einfügen                                       |    |
|   | 4.4.3    | Auf Sprungmarken/Anker linken                                     |    |
|   | 4.4.4    | HTML-Quelltext bearbeiten                                         |    |
|   | 4.5 Nütz | zliche Funktionen                                                 | 24 |
|   | 4.5.1    | Arbeitsfläche vergrößern                                          |    |
|   | 4.5.2    | Unformatierten Text einfügen                                      |    |
|   | 4.5.3    | Formatierungen löschen                                            |    |
|   | 4.5.4    | Rückgängig/Wiederholen Funktion                                   |    |
| 5 | Premiu   | mfunktionen                                                       | 25 |
|   | 5.1 Uplo | oadbildgröße einstellen                                           | 25 |
|   | 5.2 Gal  | erieeinstellungen (Premiumfunktion)                               | 26 |
|   | 5.3 Ges  | peicherte Auktionen                                               | 26 |
|   | 5.4 Eige | ene Textbausteine anlegen                                         | 28 |
|   | 5.5 Eige | ene Textbausteine einsetzen                                       | 29 |
|   | 5.6 Eige | enen Bilderschutz einstellen                                      | 29 |
|   | 5.7 Prer | niumvorlagen                                                      | 31 |
|   | 5.8 Prer | miumkunde werden                                                  | 31 |
|   | 5.8.1    | Bezahlung mit PayPal                                              |    |
|   | 5.8.2    | Screenshot der Überweisungsbestätigung mit Paint erstellen        |    |

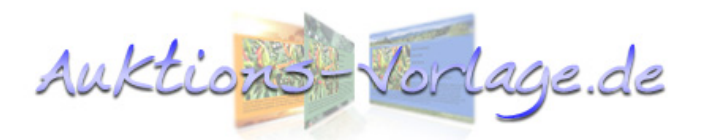

| 6 | Funktion des Auktions-Vorlage Berechtigungssystems | 33 |
|---|----------------------------------------------------|----|
| 7 | Ergänzende Hinweise                                | 35 |

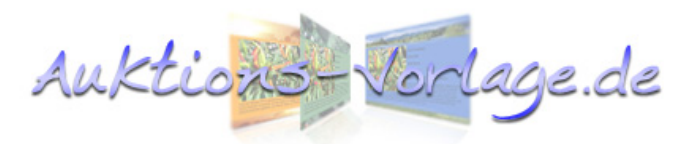

## 1 Einleitung

Auktions-Vorlage.de (AV) ist ein praktisches Onlinewerkzeug zum einfachen Erstellen und Gestalten von Onlineauktionen. Es bietet zahlreiche vorgefertigte Vorlagen und generiert daraus einen sogenannten Quelltext, der kopiert wird und in diversen Onlineauktionshäusern eingefügt werden kann. AV beinhaltet eine Reihe von Funktionen, die Ihnen den Umgang mit Ihren Auktionen erleichtert, beschleunigt oder Ihre Artikelbeschreibung einfach nur schöner aussehen lässt.

Hier ist sie nun, die von vielen geforderte und oft versprochene ausführliche Anleitung zu Auktions-Vorlage.de. Ich habe mir große Mühe gegeben, die wichtigsten Funktionen ausführlich Schritt für Schritt und praxisnah zu erklären. Ehrlich gesagt war ich überrascht, wie umfangreich dieses Dokument geworden ist. Ich hoffe ich konnte hiermit ein kleines Nachschlagewerk schaffen, dass den Umgang mit Auktions-Vorlage.de erleichtert. Ich denke auch für die "erfahrenen" hier da dabei. Für Nutzer ist und etwas Neues Hinweise und Verbesserungsvorschläge bin ich jederzeit dankbar.

Ich werde diese Anleitung gelegentlich auf den neuesten Stand bringen, indem ich die Fragen von Anwendern mit einfließen lasse.

Bitte erschrecken Sie nicht wenn Sie diese Anleitung überfliegen. Für eine erfolgreiche Auktionserstellung müssen Sie bei weitem nicht alle Funktionen beherrschen. In den meisten Fällen werden Sie mit den Standardfunktionen vollkommen auskommen.

Nun ist aber genug geredet, beginnen wir mit einer ersten einfachen Auktion. Ich wünsche Ihnen viel Spaß dabei.

4. Desiderio

Marco Desiderio

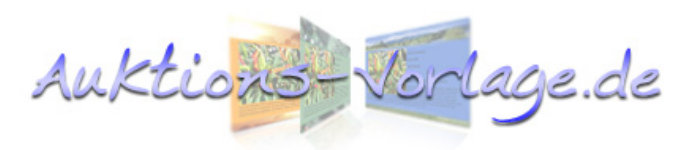

# 2 Nutzungsbedingungen

Autions-Vorlage.de bemüht sich sehr, ein faires Angebot zu attraktiven Konditionen zu bieten. Leider gibt es einige Nutzer, die es mit den wenigen Regeln von AV nicht so genau nehmen. Dieses Verhalten wird nicht toleriert und führt in der Regel zum Ausschluss aus AV. In schweren Fällen behalte ich mir rechtliche Schritte vor.

Ich wiederhole hier die wichtigsten Punkte aus den AGB:

- Alle Auktionsvorlagen und Designs sind urheberrechtlich geschützt. Es ist nicht erlaubt, diese zu kopieren oder irgendwie weiterzuverarbeiten.
- Es ist nicht erlaubt, den Link am Ende zu entfernen. Bei Manipulationen am Code erlischt das Nutzungsrecht unmittelbar.
- Die Erschleichung von Leistungen, die über den Standardaccount hinausgehen, wird nicht toleriert. Dazu gehört unter anderem, mit einem Standardaccount mehr als drei - über Auktions-Vorlage.de hochgeladene -Bilder in einer Auktion zu verwenden.

# 3 Erste Schritte

## 3.1 Die Registrierung bei Auktions-Vorlage.de

Bevor Sie auf Auktions-Vorlage.de loslegen können, müssen Sie sich erst registrieren. einmal Dies ist ein notwendiger Schritt um rechtlich auf der sicheren Seite zu sein. Die Registrierung dauert aber keine 3 Füllen Sie einfach das Minuten. Formular aus und schicken Sie es mit ab. Sie erhalten "anmelden" umgehend eine Aktivierungsmail mit E-Mail-Adresse der Sie Ihre bestätigen.

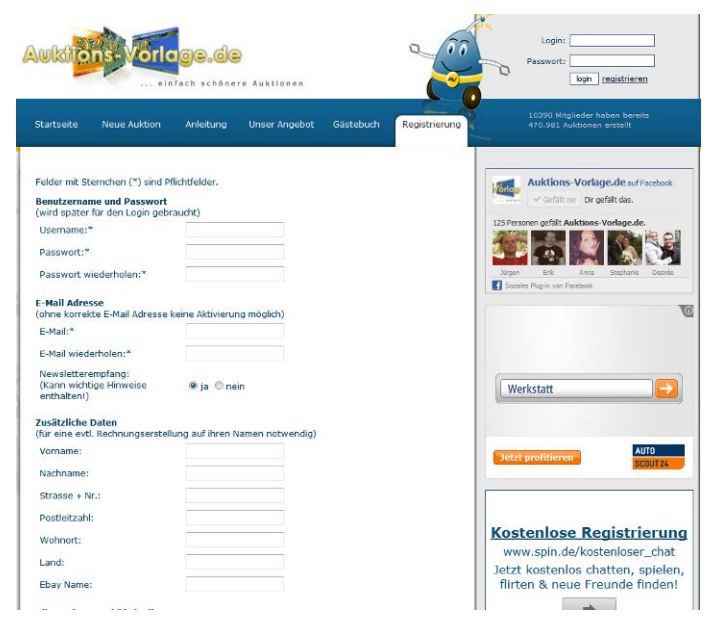

Es erreichen mich immer wieder E-Mails von Kunden, die keine Aktivierungsmail bekommen haben. Bitte prüfen Sie in diesem Fall Ihren Spamfilter. Sollten Sie dennoch Probleme haben, nehmen Sie bitte Kontakt mit mir auf.

Auktions-

Dafür brauche ich folgende Angaben von Ihnen:

- \* E-Mailadresse, mit der Sie sich angemeldet haben
- \* Ihr AV-Benutzername

Meine E-Mail: <u>madex@madex.biz</u>

Link: http://www.auktions-vorlage.de/2.0/registrierung.php

## 3.2 Die erste Anmeldung

Nachdem Sie sich erfolgreich auf AV registriert haben, können Sie sich mit Ihren Benutzerdaten einloggen. Das zweizeilige Formular dazu finden Sie oben rechts. Nach Ihrer Anmeldung werden Sie automatisch zu "Mein Konto" weitergeleitet. Sollte das nicht der Fall sein prüfen Sie bitte, ob JavaScript in Ihrem Browser aktiviert ist.

## 3.2.1 Mein Konto

"Mein Konto" stellt praktisch die "Zentrale" Ihres Kontos bei Auktions-Vorlage.de dar. Hier können Sie sich über Neuigkeiten informieren, Einstellungen Rechnungen herunterladen oder vornehmen, Premiumaccount einen bestellen. Einige Einstellungen bzw. Funktionen sind den Premiumkonten vorbehalten, grau hinterlegt und somit nicht auswählbar.

Wie Sie Premiumkunde werden, können Sie in Kapitel 5.7 "Premiumkunde werden" entnehmen.

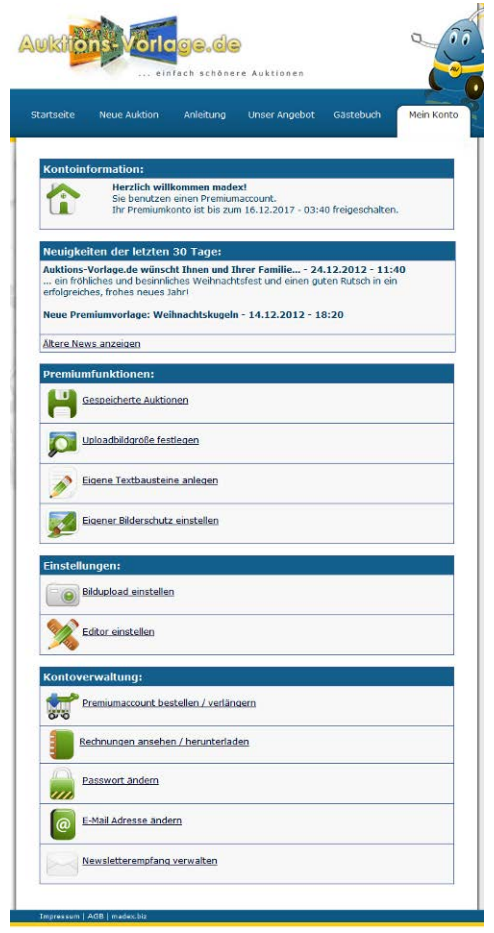

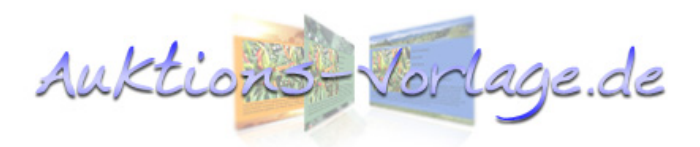

## 3.2.1.1 Kontoinformation

Hier wird Ihnen die Kontoart angezeigt. Wenn Sie einen Premiumaccount haben, wird Ihnen zusätzlich angezeigt, wie lange Ihr Konto noch freigeschalten ist. Sollten Sie einen Premiumaccount bestellt und noch nicht bezahlt haben wird Ihnen ein Link angezeigt mit dem Sie die Zahlungsinformationen nochmals aufrufen können.

## 3.2.1.2 Premiumfunktionsübersicht

Erweiterte Informationen siehe Kapitel 5 "Premiumfunktionen".

## Gespeicherte Auktionen (Premiumfunktion)

Verwaltung der gespeicherten Auktionen, gespeicherte Auktionen können wiederverwendet und bearbeitet werden.

## Uploadbildgröße festlegen (Premiumfunktion)

Diese Einstellung ermöglicht Ihnen die Bildgröße Ihrer Bilduploads einzustellen. Die Bilder werden automatisch auf die eingestellte Größe begrenzt. Maßgebend ist immer die längste Seite des Bildes.

## Eigene Textbausteine anlegen (Premiumfunktion)

Hier können Sie eigene Text- und HTML-Blöcke abspeichern und verwalten.

## Eigenen Bilderschutz einstellen (Premiumfunktion)

Premiumkunden haben die Möglichkeit, Einblendungen (z.B. der Verkäufername) automatisch auf allen hochgeladenen Bildern vornehmen zu lassen.

## 3.2.1.3 Einstellungen

## 3.2.1.3.1 Bildupload einstellen

## Positionierung der hochgeladenen Bilder

Mit dieser Option lässt sich einstellen, ob die Bilder in die Artikelbeschreibung eingefügt oder einfach am Ende angehängt werden. Die Einstellung "an das Ende der Auktionsvorlage anfügen " ist Standard. Sie ist übersichtlicher und einfacher zu handhaben. Allerdings lässt die Einstellung "in die Auktionsvorlage einfügen" mehr

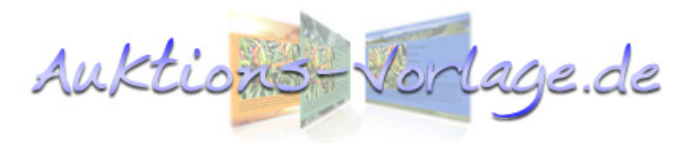

gestalterischen Spielraum zu, mehr dazu später in Kapitel 4 "Auktionen gestalten".

## Uploadbildgröße festlegen (Premiumfunktion)

Erweiterte Informationen siehe Kapitel 5 "Premiumfunktionen".

## Galerieeinstellungen (Premiumfunktion)

Hochgeladene Bilder können übersichtlich in einer Galerie zusammenfasst werden. Erweiterte Informationen siehe Kapitel 5 "Premiumfunktionen".

## Art des Bilduploads

Hier können Sie festlegen mit welchem Verfahren die Bilder hochgeladen werden sollen. Ich empfehle Ihnen den "Massenupload", da man hier sehr komfortabel mehrere Bilder markieren und auf einmal hochladen kann. Für eine korrekte Funktion muss der Flash Player installiert sein und der Browser Cookies erlauben. Sollten Sie hierbei auf unlösbare Probleme stoßen können Sie immer noch auf den "Einzelupload" umschalten, welcher immer nur eine Datei zum Hochladen zulässt aber mit jedem PC funktionieren sollte.

## 3.2.1.3.2 Editor einstellen

Der Editor ist standardmäßig so eingestellt, dass kopierte Texte gefiltert werden. Diese Einstellung verhindert, dass beim Text kopieren aus Word, Webseiten oder anderen Medien ungewollt fehlerhafte oder ungültiger Quellcode übernommen wird. Diese kopierten fehlerhaften Inhalte können zu Darstellungsfehlern führen. Sie können bei Bedarf den Filter deaktivieren. Verwenden Sie diese Einstellung bitte nur wenn Sie bestimmte Formatierungen aus anderen Medien unbedingt übernehmen wollen. Die Deaktivierung der Filterung ist ausdrücklich nicht empfohlen.

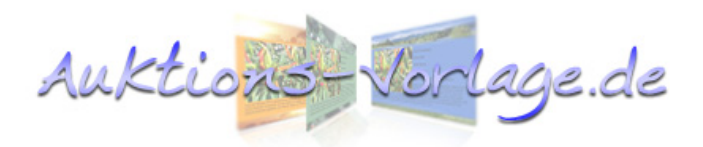

#### 3.2.1.4 Kontoverwaltung

#### Premiumaccount bestellen / verlängern

Hier können Sie die zusätzlichen Premiumfunktionen bestellen bzw. Ihren Account verlängern.

#### Rechnungen ansehen / herunterladen

Hier können Sie ihre Rechnungen der der letzten 24 Monate ansehen und herunterladen. Bitte beachten Sie, dass Rechnungen die älter als 24 Monate sind nicht mehr in der Liste erscheinen. Sie können die Rechnungen auf Ihrem PC speichern mit "Rechtsklick auf PDF" und "Speichern unter". Zum Betrachten der Dateien brauchen Sie einen Adobe Reader:

Link: http://get.adobe.com/de/reader/

#### Passwort ändern

Sollte es einmal nötig sein, können Sie hier Ihr Passwort ändern.

#### **Neues Passwort anfordern**

Haben Sie Ihr Passwort vergessen, können Sie unter diesem Link ein neues anfordern:

Link: <u>http://www.auktions-vorlage.de/2.0/ordernewpw.php</u>

#### E-Mail Adresse ändern

Hier können Sie Ihre E-Mail Adresse ändern. Eine Änderung zieht eine neue Kontoaktivierung nach sich, Sie bekommen erneut eine Aktivierungsmail.

#### Newsletterempfang verwalten

Ab und zu wird ein Newsletter verschickt, er enthält meist Informationen über Neuigkeiten und Updates. Den Newsletter können Sie hier nachträglich abbestellen oder abonnieren.

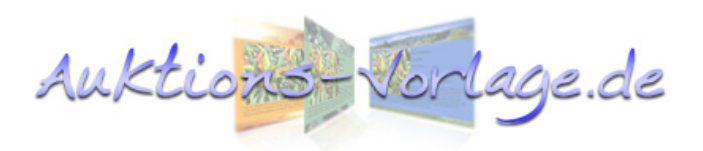

## 3.3 Die erste Auktion

Nachdem Sie sich einen groben Überblick über die Funktionen und Einstellungen verschafft haben, können wir zunächst eine einfache Auktion erstellen. Dabei belassen wir erstmal alle Einstellungen wie sie sind und legen einfach mal los. Dazu wechseln wir auf den Menüpunkt "neue Auktion".

## 3.3.1 Vorlagenauswahl

Angezeigt werden jetzt alle Vorlagen in einer zufälligen Reihenfolge. Mit den blauen Pfeilen unten können Sie vor- und zurückblättern. Mit dem Lupensymbol bekommen Sie eine größere Ansicht der Vorlage. Besonders aufwändig gestaltete Vorlagen sind mit einem Premiumschriftzug versehen und stehen nur Premiumkunden zur Verfügung.

Suchen Sie sich ein Design aus und bestätigen Sie Ihre Auswahl mit dem weißen Pfeil nach rechts.

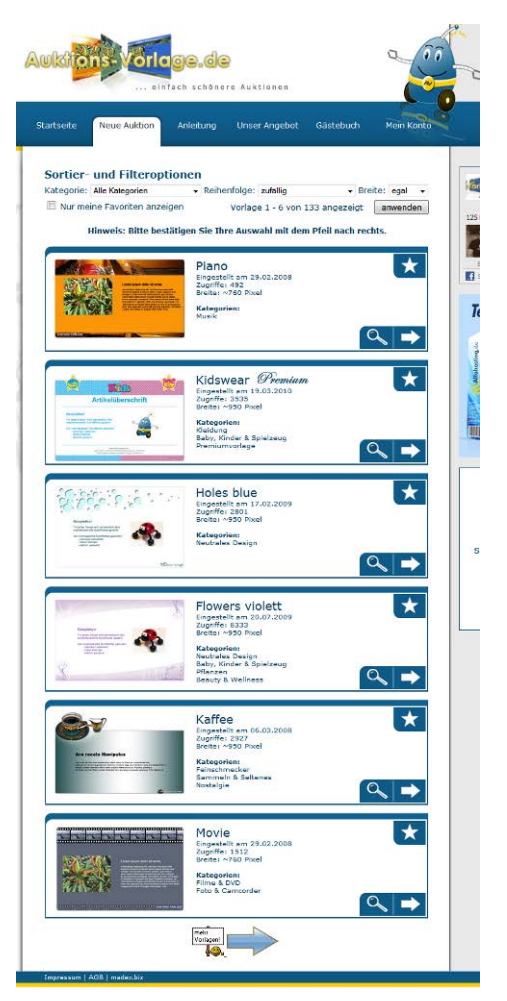

## 3.3.1.1 Sortier- und Filteroptionen in der Vorlagenansicht

Hier können Sie diverse Einstellungen vornehmen und die Liste entsprechend sortieren oder filtern lassen. Um die Einstellung wirksam werden zu lassen, klicken Sie bitte auf "anwenden".

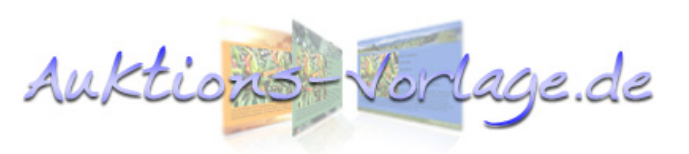

#### 3.3.1.2 Favoriten markieren und anzeigen

Um bei der Vielzahl an Vorlagen den Überblick zu behalten gibt es eine Favoritenfunktion. Wenn Sie eine Vorlage als Ihren Favoriten markieren möchten dann klicken Sie bitte auf den weißen Stern. Der Stern wird nun gelb und ist jetzt in ihrer Favoritenliste. Um Ihre gemerkten Vorlagen aufzurufen, müssen die den Haken bei "Nur meine Favoriten anzeigen" setzen und dann auf "anwenden" drücken.

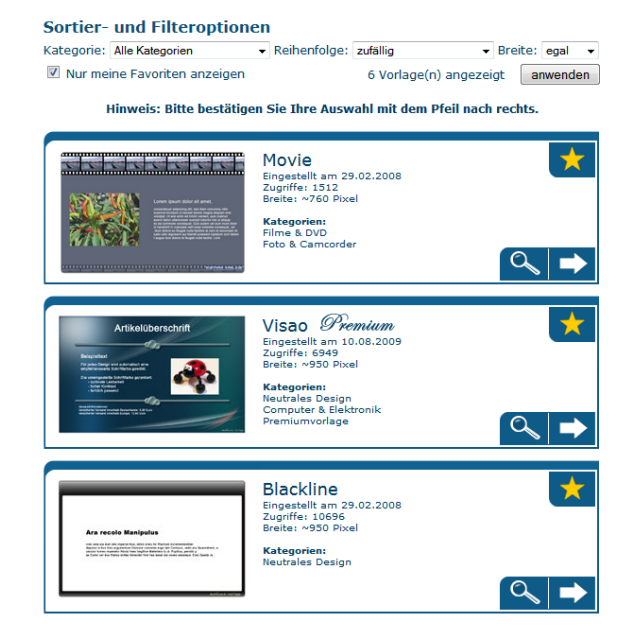

#### 3.3.2 Der Uploadbereich

Wenn Sie Ihr Design bestätigt haben, landen Sie automatisch im Uploadbereich. Drücken Sie "Durchsuchen" um ein Bild auf Ihrem Computer auszuwählen. Mit einem Rechtsklick in der Dateiauswahl  $\rightarrow$  "Ansicht"  $\rightarrow$ "Miniaturansicht" oder "Große Symbole" erhalten Sie eine praktische Miniaturansicht. Wählen Sie Ihre Bilder aus und drücken Sie "Öffnen". Der

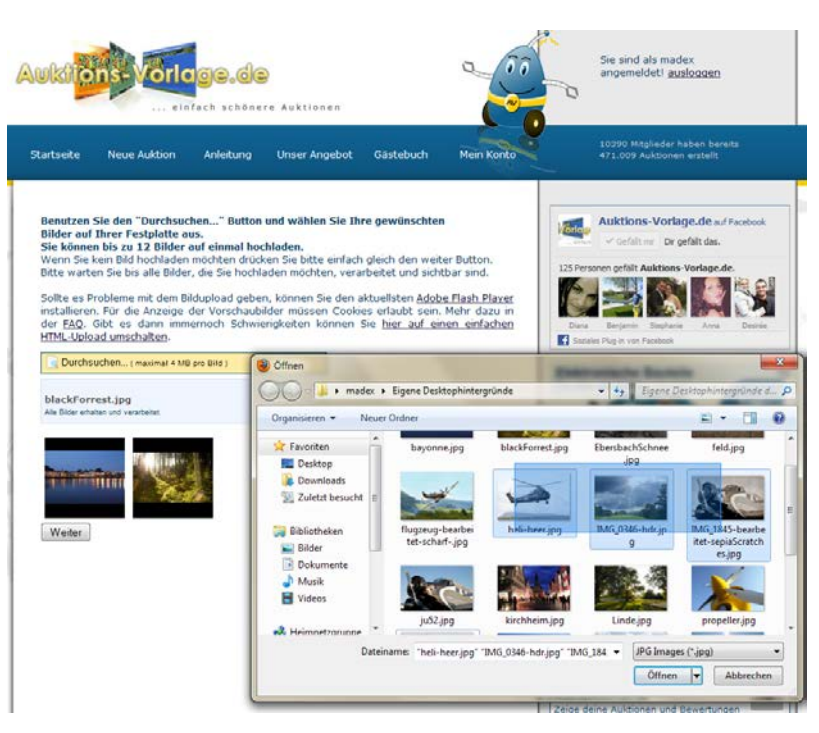

Upload startet im Massenupload automatisch.

Nach ein paar Sekunden, je nach Dateigröße und Verbindungsgeschwindigkeit müssen Ihre hochgeladene Bilder zu sehen sein.

Für weitere Bilder verfahren Sie bitte genauso. Die Anzahl der Bilder ist derzeit bei

einem Standardaccount auf drei Stück begrenzt, bei einem Premiumaccount sind es zwölf Stück.

Auktions-

Wenn Sie alle Bilder hochgeladen haben und die Meldung "Alle Bilder erhalten und verarbeitet." erscheint drücken Sie bitte auf "Weiter".

Tipp: Neue Digitalkameras haben zweistellige Megapixelangaben. Unter Umständen können Sie keine Bilder hochladen wenn Sie in der höchsten Auflösung und mit mehr als 16,7 Megapixel fotografieren. Auktions-Vorlage sind hier technische Grenzen gesetzt, wenn das Bild zu viele Pixel enthält kann es, aufgrund von begrenztem Speicher, nicht verarbeitet werden. Eine kleinere Dateigröße wird auch die Uploadzeit wesentlich verkürzen. Wie Sie die Bildgröße reduzieren, entnehmen Sie bitte der Betriebsanleitung Ihrer Kamera, oft sind diese Bildgrößen mit S,M und L gekennzeichnet, S sollte vollkommen ausreichen.

#### 3.3.3 Der Editorbereich

Im Editorbereich können Sie, so ähnlich wie in vielen Textverarbeitungsprogrammen, Text und formatieren. schreiben Die Werkzeuge dazu befinden sich im oberen Abschnitt des Editors. Mit ein wenig Übung bekommen Sie ansprechende Ergebnisse mit wenig Aufwand. Finen einfachen Zeilenumbruch erreichen Sie mit den "Shift+Enter"-Tasten, einen Absatz nur

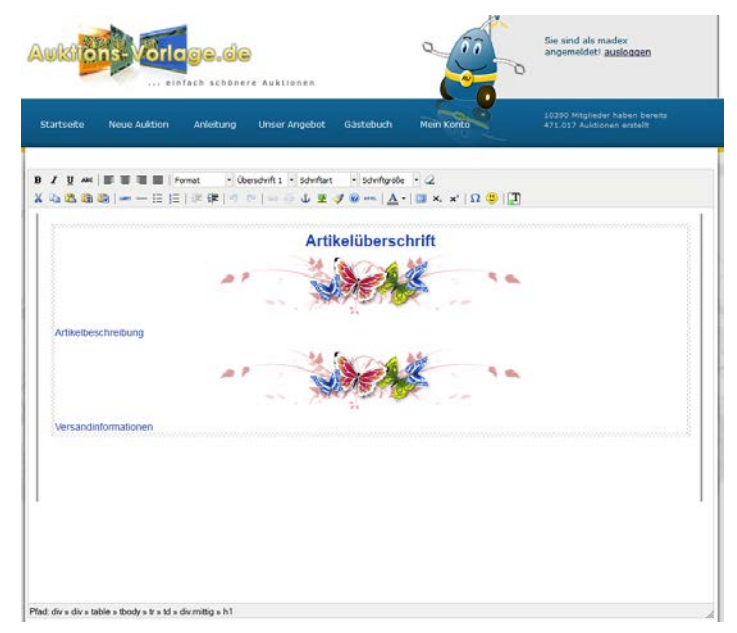

mit der "Enter"-Taste. Geben Sie hier zunächst einen einfachen Auktionstext ein, mit der Formatierung und Gestaltung setzen wir uns in einem neuen Kapitel ausführlich auseinander.

Wenn Sie fertig sind, drücken Sie auf "Weiter".

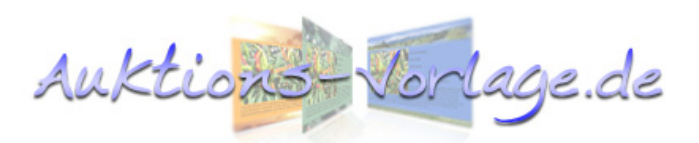

#### 3.3.4 Die Vorschauansicht

Geschafft! Das ist Ihre vorläufige Vorschau. Sollte es nicht so aussehen wie erwartet, können Sie mit der "Zurück" Funktion Ihres Browsers wieder auf den Editor Bereich wechseln. Der Internet Explorer fordert Sie hierbei auf, die "Post Daten" erneut zu senden. Diese Meldung bestätigen Sie bitte. Beachten Sie, dass es dennoch leichte Abweichungen der Vorschauansicht im Vergleich zur späteren Auktion geben kann.

Nun haben Sie zwei Möglichkeiten, entweder Sie stellen gleich den Artikel in Ihrem Auktionshaus ein oder Sie speichern ihn für später ab. Das Speichern ist allerdings eine Premiumfunktion.

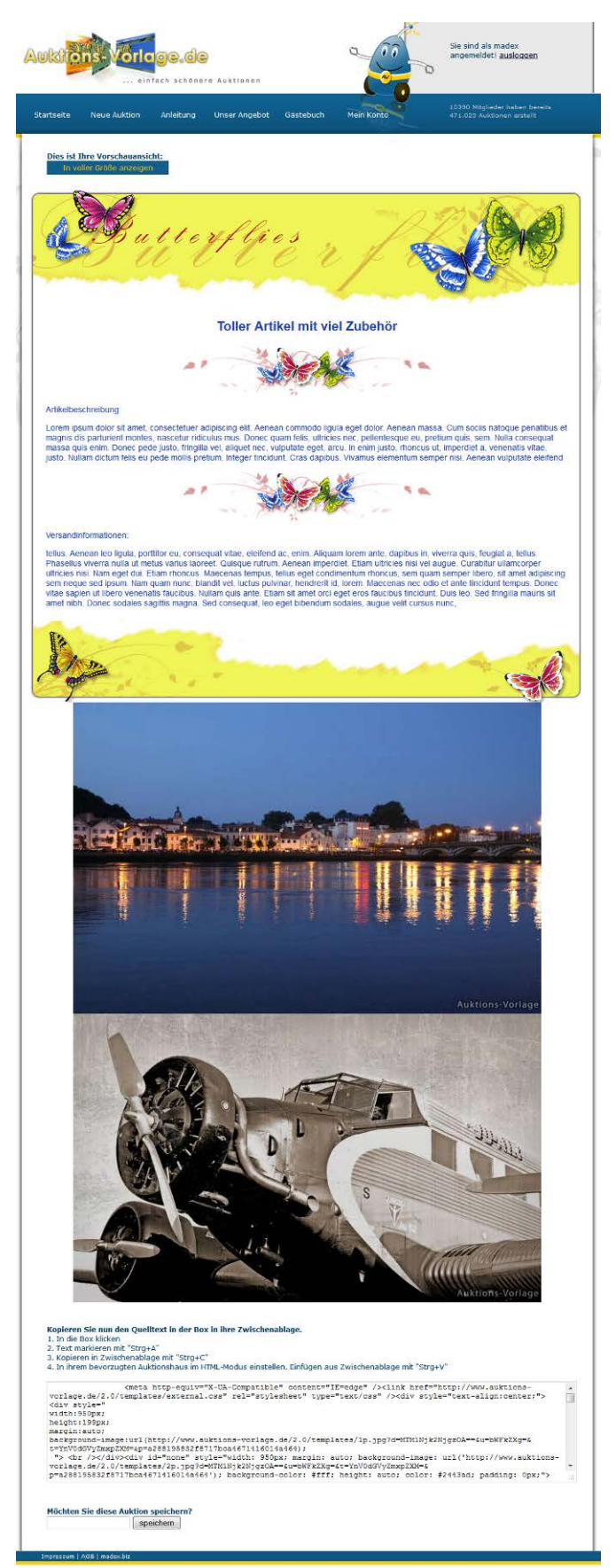

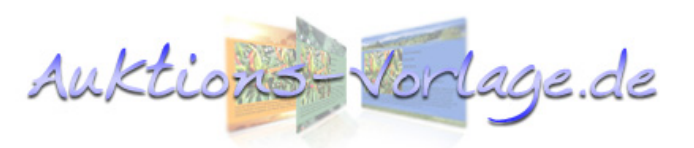

#### 3.3.5 Auktion speichern (Premiumfunktion)

Wenn Sie unterhalb der Quellcodebox in das Textfeld einen Namen eingeben, können Sie die Auktion für später abspeichern. Das ist besonders praktisch, wenn man erst alle Artikelbeschreibungen erstellen und später die Auktionen einstellen möchte. Genauso können Sie sich so Verkaufsvorlagen erstellen.

|                         | Aukiti                       | ons: Vorl                                                   | <b>oge.de</b><br>nfach schönere                                     | Auktionen                                        |                                                         |                                            |
|-------------------------|------------------------------|-------------------------------------------------------------|---------------------------------------------------------------------|--------------------------------------------------|---------------------------------------------------------|--------------------------------------------|
|                         | Startseite                   | Neue Auktion                                                | Anleitung (                                                         | Jnser Angebo                                     | t Gästebuch                                             | Mein Konto                                 |
| n Sie diese Au<br>uktio | ktion speichern<br>speichern | e Auktione<br>Sie, dass die<br>wender, habe<br>espeicherten | n<br>Speicherfunktion d<br>n für eine sichere A<br>Auktionen werden | ler Auktionsco<br>rchivierung Ih<br>nach 12 Mona | des nur eine Kom<br>rer Auktionscode<br>ten automatisch | ifortfunktion<br>s selbst zu<br>vom System |
|                         | Sortie<br>Optiona<br>Reihenf | r- und Suchoptic                                            | rst 🗸                                                               |                                                  |                                                         | anwenden                                   |
|                         | [Alle]                       | Bezeichnung                                                 | Speicherdatum                                                       |                                                  |                                                         |                                            |
|                         |                              | Neue Auktion                                                | 31.12.2012 -<br>16:44                                               | Ansicht                                          | <b>dearbeiten</b>                                       | Xlöschen                                   |
|                         |                              | nx9420                                                      | 28.07.2012 -<br>17:11                                               | Ansicht                                          | <u>dearbeiten</u>                                       | X löschen                                  |
|                         |                              | dockingstattion                                             | 28.07.2012 -<br>16:54                                               | Ansicht                                          | <u> bearbeiten</u>                                      | <b>X</b> löschen                           |
|                         |                              | Tintenpatronen                                              | 28.07.2012 -<br>16:33                                               | Ansicht                                          | <u>bearbeiten</u>                                       | <b>X</b> löschen                           |
|                         |                              | sinus44                                                     | 28.07.2012 -<br>16:17                                               | Ansicht                                          | <b>bearbeiten</b>                                       | <b>X</b> löschen                           |
|                         |                              |                                                             |                                                                     |                                                  |                                                         |                                            |

Die gespeicherten Auktionen finden Sie unter "Mein Konto"  $\rightarrow$  "gespeicherte Auktionen". Dort können sie betrachtet, bearbeitet und gelöscht werden.

## 3.3.6 Den Quellcode in eBay™ einfügen

Damit Ihre Auktion auch in Ihrem Auktionshaus erscheint, muss der Quellcode auch übertragen werden. Ich werde Ihnen exemplarisch, anhand von eBay<sup>™</sup> zeigen wie das abläuft.

Kopieren Sie den Quelltext in der Textbox auf Auktions-Vorlage.de in Ihre Zwischenablage. Dazu klicken Sie einmal in den grauen Kasten und markieren den gesamten Code mit "Strg+a" oder im Kontextmenü (Klick auf die rechte Maustaste) mit "Alles markieren".

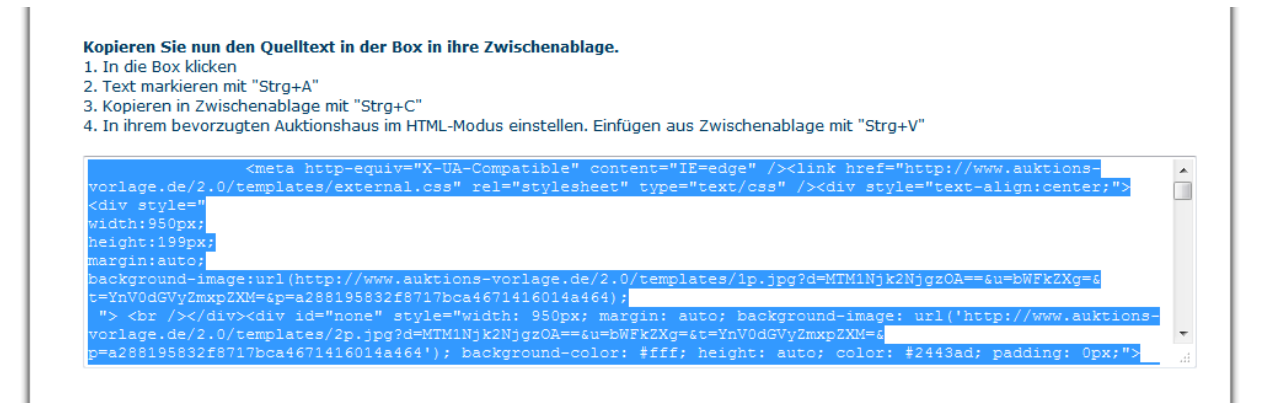

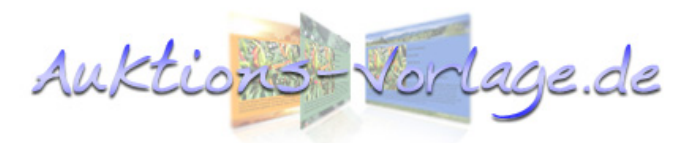

Mit "Strg+c" oder im Kontextmenü "Kopieren" wird der Code in der Zwischenablage gespeichert.

Nun wechseln wir zu eBay<sup>™</sup>. Dazu melden Sie sich ganz normal in Ihrem Auktionshaus an und verwenden das Standardeinstellformular.

Wählen Sie bei "Beschreiben Sie den Artikel, den Sie verkaufen möchten" die

Registerkarte "HTML" aus und kopieren mit "Strg+v" oder im Kontextmenü "Einfügen" den Quellcode aus AV in das Textfeld.

Wenn Sie wieder zu der Registerkarte "Standard" wechseln, muss Ihre Auktion erscheinen.

Nun können Sie wie gewohnt fortfahren und den Artikel einstellen.

Manche meiner Kunden benutzen auch den

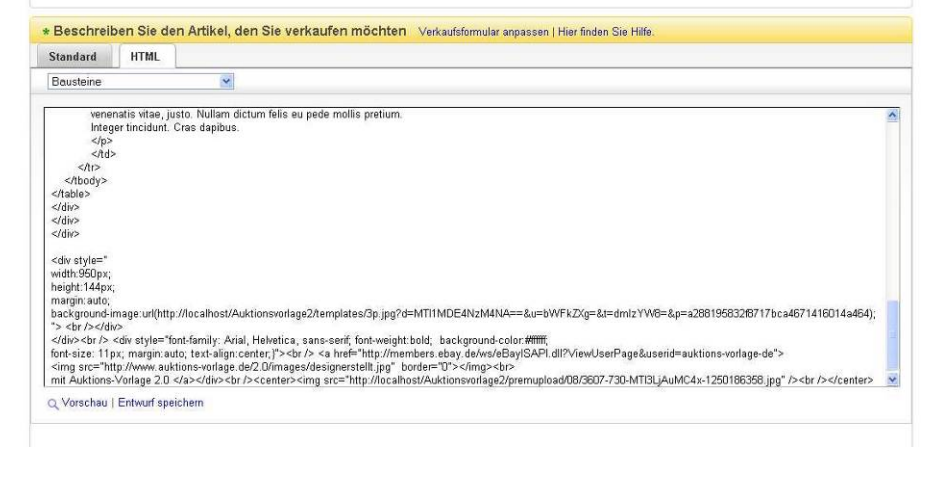

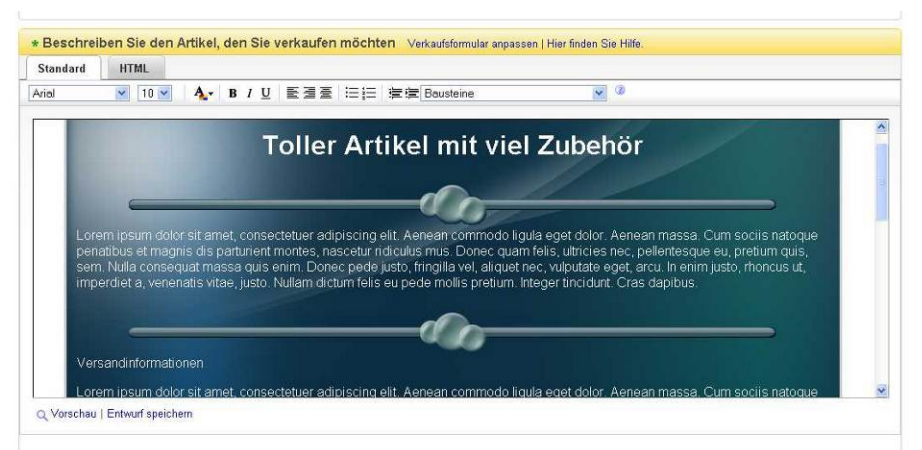

Turbolister oder andere Tools um Ihre Auktionen einzustellen. Leider kommt es hierbei immer wieder vor, dass dadurch das Layout der Vorlage beschädigt wird. In manchen Browsern kann es dann zu Fehldarstellungen kommen. Aus diesem Grund rate ich von dem Einsatz von weiterer Software ab, natürlich steht es Ihnen dennoch frei Fremdsoftware einzusetzen.

Sie haben jetzt einen groben Überblick wie man eine Auktion mit Auktions-Vorlage.de erstellt, speichert und einstellt. In den folgenden Kapiteln setzen wir uns intensiver mit der Gestaltung von Auktionen auseinander.

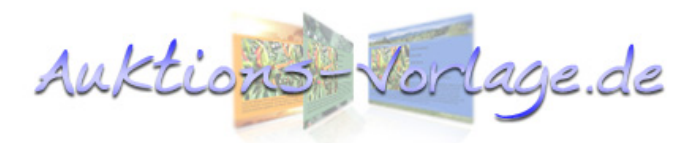

## 4 Auktionen gestalten

Die Freiheit, die Auktions-Vorlage.de bei der Formatierung und Gestaltung mitbringt, wird von vielen meiner Kunden geschätzt. Dennoch erkauft man sich diesen Vorteil mit zahlreichen Funktionen, die verstanden und richtig angewendet werden müssen. Verschaffen wir uns erst mal einen Überblick über die vorhandenen Werkzeuge.

## 4.1 Die Funktionsübersicht des Editors

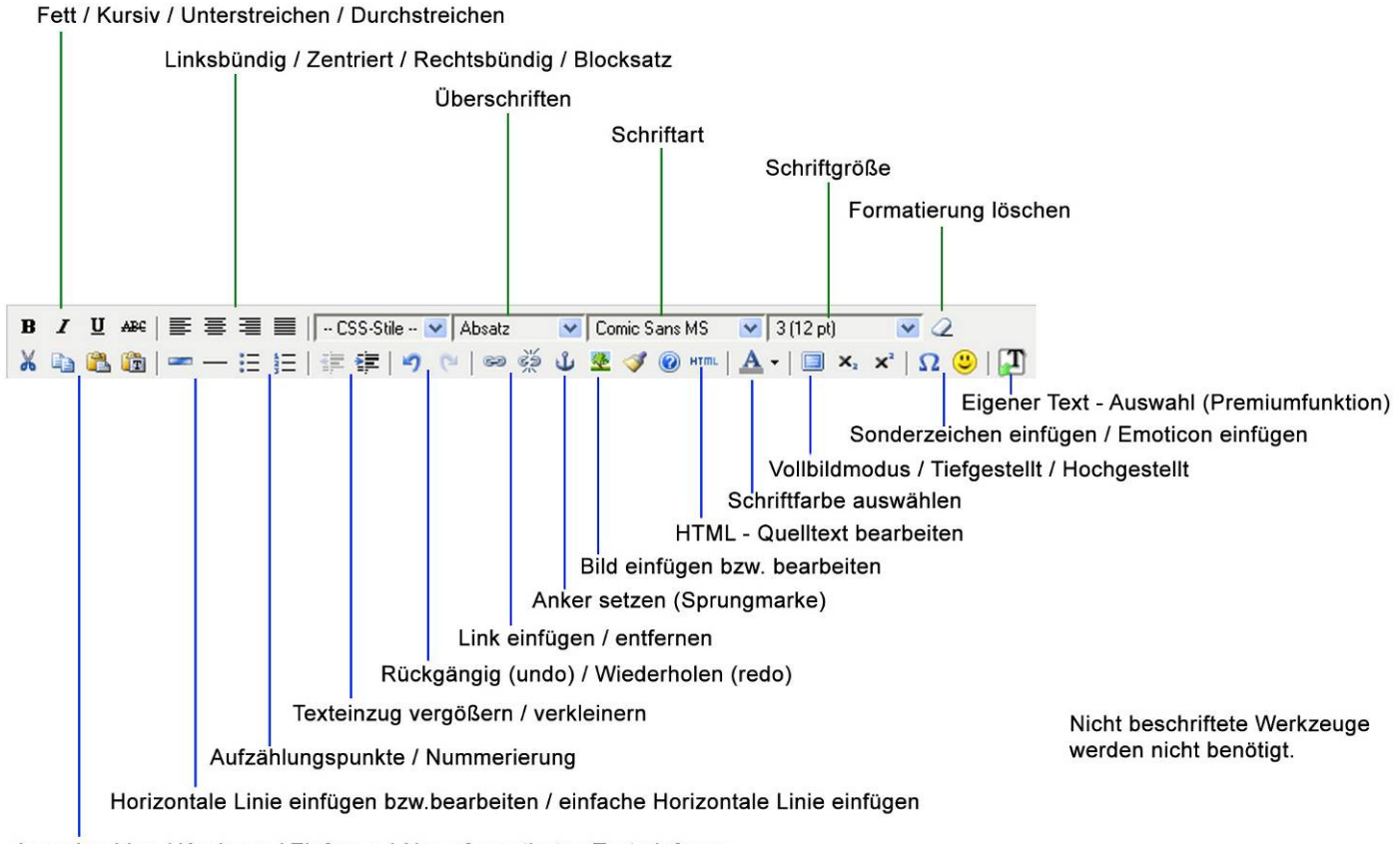

Ausschneiden / Kopieren / Einfügen / Als unformatierten Text einfügen

## 4.2 Text formatieren

Eine übersichtliche Gestaltung ist wichtig, denn die Zeit für Ihre Artikelpräsentation ist knapp. Vermeiden Sie für den normalen Text zu große Schriftarten, Schriftgröße 3(12pt) ist vollkommen ausreichend.

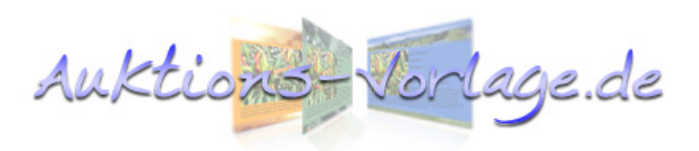

## 4.2.1 Schriftart, -farbe und -größe festlegen

Um einem Abschnitt eine andere Schriftgröße, Schriftfarbe oder Schriftart zu geben, muss dieser vorher markiert werden.

| B I U ASC   E = = = =   -CSS-Stie - ▼   Absatz ▼<br>X □ 0 0 0 0   = - := :=   := :: :=   := :: :=   := :: :: :: :: :: :: :: :: :: :: :: ::                                                                       | Comic Sans MS                                                                                                    | <ul> <li>3(12 pt) </li> <li>3(12 pt) </li> <li>2</li> <li>x<sup>2</sup>   Ω </li> <li>2</li> <li>2</li> <li>2</li> <li>3</li> <li>2</li> <li>2</li> <li>3</li> <li>3</li> <li>3</li> <li>3</li> <li>4</li> <li>4</li>     &lt;</ul> |
|----------------------------------------------------------------------------------------------------|----------------------------------------------------------------------------------------------------|----------------------------------------------------------------------------------------------------|
| Lorem ipsum dolor sit amet, consectetuer adipisc<br>penatibus et magnis dis parturient montes, nasce<br>quis, sem. Nulla consequat massa quis enim. Donec<br>rhoncus ut, imperdiet a, venenatis vitae, justo. Nu | Ana Black<br>Book Antiqua<br>Comic Sans MS<br>Courier New<br>Georgia<br>Helvetica<br>Impact<br>Symbol<br>Tahoma<br>Terminal<br>Times New Roman<br>Trebuchet MS | :ommodo ligula eget dolor. A<br>. Donec quam felis, ultricies<br>gilla vel, aliquet nec, vulput<br>s eu pede mollis pretium.                                                                                                    |

Anschließend wählen Sie Ihre gewünschte Eigenschaft aus dem Menü aus und die Änderungen werden zugewiesen.

## 4.2.2 Überschriften hervorheben

Um Überschriften hervorzuheben gibt es fertige "Sets", diese sind wesentlich eleganter und schneller anzuwenden

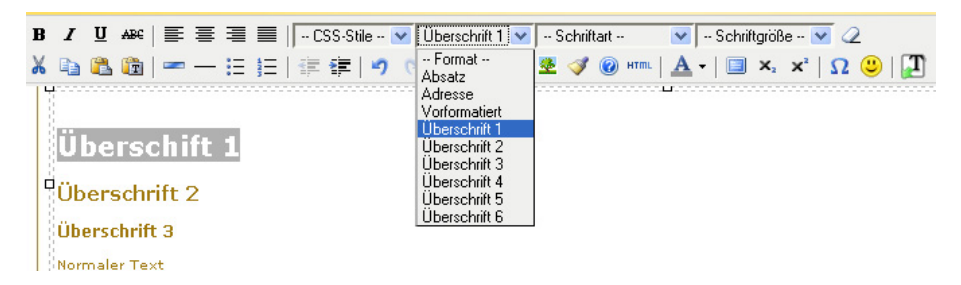

als eine Formatierung von Hand. Gehen Sie dabei vor, wie schon in 4.2.1 beschrieben, Text markieren und Auswahl zuweisen.

"Überschrift 1" ist am größten, mit zunehmender Zahl werden die Überschriften kleiner. So lassen sich auch komplizierte Beschreibungen schön gliedern.

## 4.2.3 Texte hervorheben

Um einzelne Wörter oder Sätze hervorzuheben gibt es die Attribute "Fett", "Kursiv" und "Unterstrichen". Diese Eigenschaften können wie in 4.2.1 zugewiesen werden.

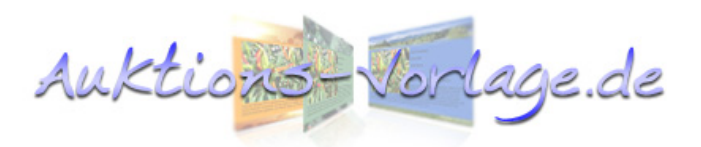

## 4.2.4 Aufzählung und Nummerierung

Für die Produktpräsentation sind Aufzählungen sehr wichtig. So kann man dem

potentiellen Kunden schnell und übersichtlich vermitteln, welche Vorzüge gerade Ihr Produkt hat.

| BI  | Ŭ A8€   ≣ ≣ ≣                                 | 🔳 🛛 CSS-Stile 💌 Absatz | 💌 Schriftart | 🔽 3 (12 pt) | <ul><li>✓ Q</li></ul> |
|-----|-----------------------------------------------|------------------------|--------------|-------------|-----------------------|
| χ 🗈 | à 🕰 🛍   🖛 — 😑                                 | 🧮   葎 葎   🤊 🍋   📟 🍏    | 🖞 💆 🍼 🔞 HTML | A -   🖪 🗙   | 🗙   🔉 🙂   🚺           |
|     |                                               | Nummerierung           |              | L           |                       |
|     | <ul><li>Punkt 1</li><li>Punkt 2</li></ul>     |                        |              |             |                       |
|     | <ol> <li>erstens</li> <li>zweitens</li> </ol> |                        |              |             |                       |

Um eine neue Aufzählung zu starten, klicken Sie einfach auf das Aufzählungssymbol und der erste Punkt erscheint. Jetzt können Sie hinter diesen Punkt schreiben. Mit "Enter" erzeugen Sie einen neuen Punkt. Um zweizeilig hinter einem Punkt zu schreiben, können Sie einen Zeilenumbruch mit "Shift+Enter" herbeiführen.

Um die Aufzählung abzuschließen drücken Sie bitte zweimal "Enter".

## 4.2.5 Text einrücken

das

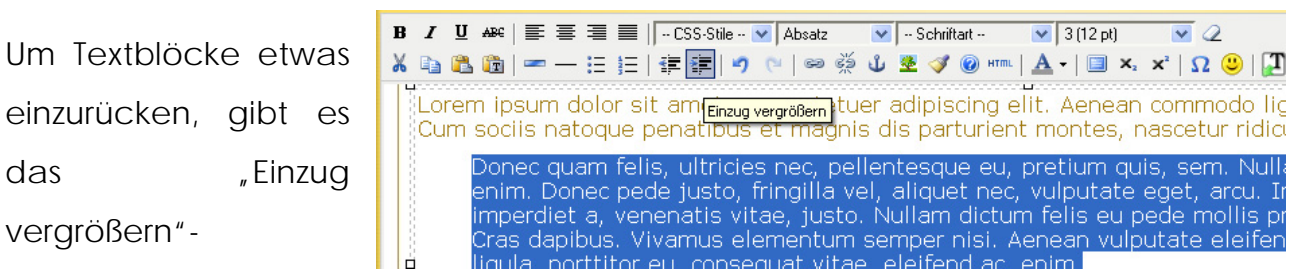

Werkzeug. Markieren Sie den Abschnitt und wählen Sie "Einzug vergrößern".

## 4.2.6 Text ausrichten

Sie haben die Optionen Absätze linksbündig, zentriert, rechtsbündig oder als

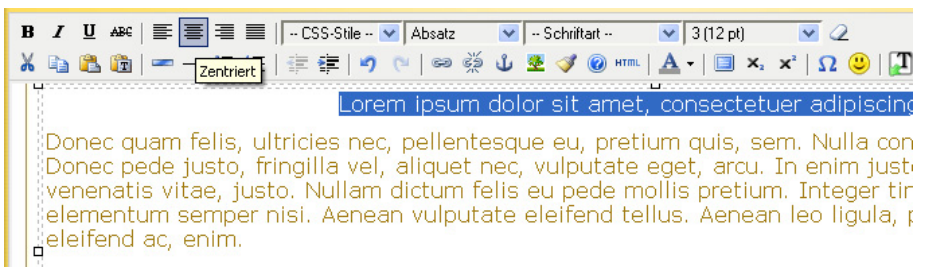

Blocksatz darzustellen. Ein Absatz ist ein ist ein Textabschnitt den Sie vorher mit der "Enter"-Taste abgeschlossen haben.

Markieren Sie den Absatz und wählen Sie Ihre Textausrichtung. Ich empfehle, zuerst den gesamten Text zu schreiben und am Ende die Textausrichtung zuzuweisen.

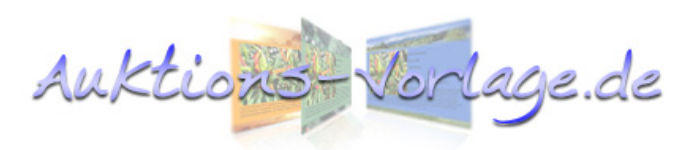

## 4.3 Bilder einfügen und bearbeiten

## 4.3.1 Urheberrecht bei Bildern

Warnhinweis: Binden Sie nie Bilder, die Ihnen nicht gehören, von anderen Webseiten oder anderen Verkäufern ein. Auch original Herstellerbilder sind in der Regel urheberrechtlich geschützt. Das kann Abmahnungen und Geldstrafen nach sich ziehen und schlimmstenfalls vor Gericht enden.

## 4.3.2 Bilder in die Artikelbeschreibung einfügen

Um Bilder in die Artikelbeschreibung einzufügen, muss man in AV eine Einstellung ändern. Gehen Sie dazu in "Mein Konto" → "Bildupload einstellen" und wählen dort "in die Auktionsvorlage einfügen".

Nun laden Sie Ihre Bilder wie in 3.3.2 beschrieben hoch. Nun können Sie die Bilder im Editor bearbeiten.

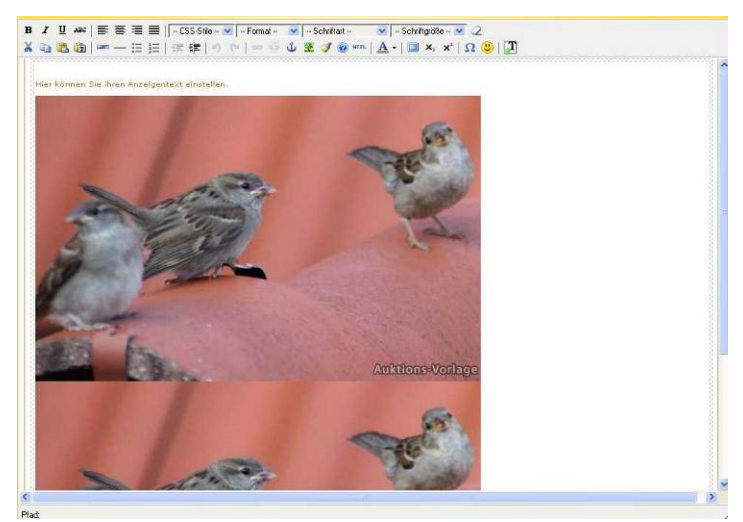

## 4.3.3 Bilder von externen Quellen einbinden

Sie können auch Bilder von externen Quellen einbinden. Dazu brauchen Sie eigenen Webspace (Speicherplatz im Internet), auf dem die externen Bilder abgelegt sind. Die zugehörige Bild-URL muss Ihnen bekannt sein. Die Bild-URL ist der Pfad, der zu Ihrem Bild führt und sieht in der Regel so ähnlich aus:

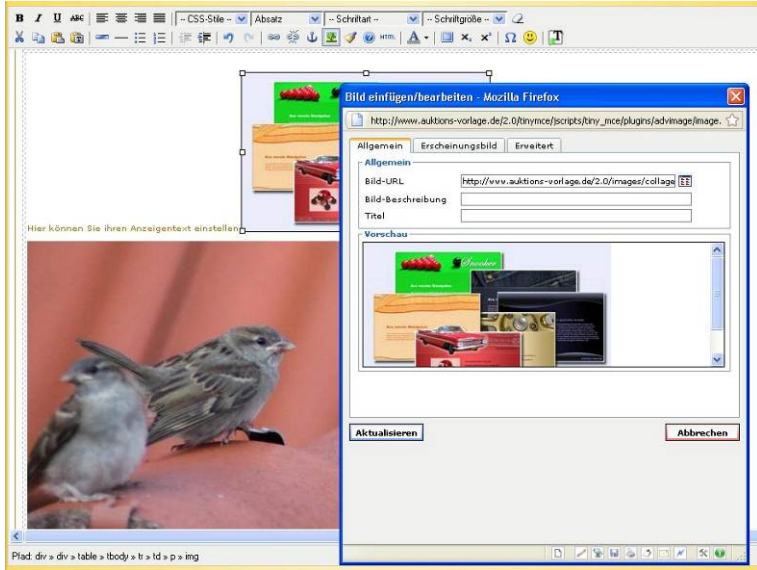

http://www.meineDomain.de/ebaybilder/bildname.jpg

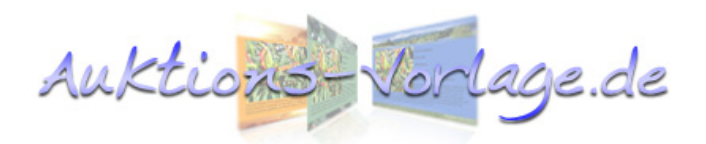

Klicken Sie auf "Bild einfügen / bearbeiten" und geben Sie bei Bild-URL Ihren Pfad an. Wenn Sie jetzt in das Vorschaufenster klicken muss Ihr Bild zu sehen sein. Vergeben Sie noch einen Titel und drücken Sie auf "Aktualisieren". Das Bild ist jetzt eingefügt. Bilder vom eigenen Server einzubinden macht vor allem dann Sinn wenn Sie eine Auktion länger als 12 Monate einsetzen möchten. Außerdem sind Sie in der Anzahl der Bilder nicht limitiert.

## 4.3.4 Bilder positionieren

Um Bilder im Text an die richtige Stelle zu bringen, klicken Sie einfach auf das Bild, halten die linke Maustaste gedrückt und ziehen das Bild an die gewünschte Stelle. Beachten Sie hierbei, dass der Cursor sich mitbewegt und die Stelle markiert, an der das Bild eingefügt wird. Haben Sie Ihre Stelle gefunden, lassen Sie die Maustaste los.

## 4.3.5 Bilder ausrichten, von Text umfließen lassen, in der Größe ändern

Bilder lassen sich wie Text linksbündig, zentriert oder rechtsbündig ausrichten. Wählen Sie dazu das Bild, das Sie ausrichten möchten, mit einem Mausklick aus und öffnen Sie den "Bild einfügen / bearbeiten" – Dialog. Wechseln Sie auf die Registerkarte "Erscheinungsbild". Mit "Ausrichtung" können Sie den

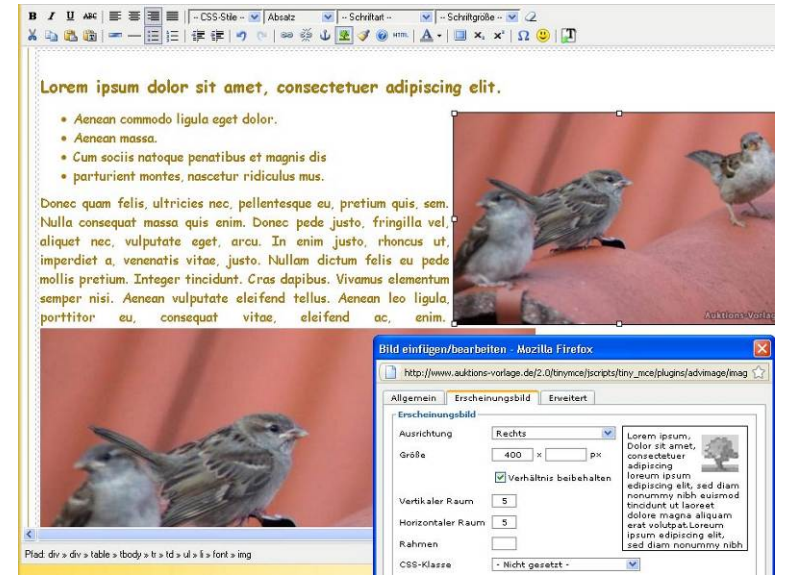

Text um das Bild fließen lassen, die kleine Vorschaugrafik mit dem Baum zeigt wie es aussehen könnte.

Mit "Größe" können Sie die angezeigte Bildgröße ändern, die tatsächliche Bildgröße und Ladezeit bleibt jedoch erhalten.

"Horizontaler" und "vertikaler Raum" stellt den Abstand in Pixeln zwischen Bild und angrenzenden Objekte ein. Damit können Sie verhindern, dass der Text förmlich am Bild "klebt", 5 Pixel sind eine bewährte Größe.

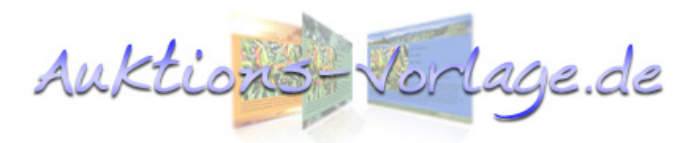

Sie können dem Bild einen Rahmen geben, die Einheit ist auch hier Pixel.

Die Farbe des Rahmens kann man ändern indem man das Bild auswählt und mit "Schriftfarbe" eine Farbe zuweist.

Die Registerkarte "Erweitert" und die anderen Felder werden nicht benötigt.

Tipp: Ein anderer Weg, die Bildgröße zu ändern, ist mit einem Mausklick das Bild auszuwählen und an einem der quadratischen "Anfasser" - mit gedrückter linker Maustaste - kleiner oder größer zu ziehen.

## 4.4 Fortgeschrittene Techniken

#### 4.4.1 Hyperlinks einfügen

Sie können in Ihrer Beschreibung auch Links einfügen, um z.B. auf Ihre "Mich-Seite" zu verlinken. Markieren Sie dazu den Text, den Sie verlinken wollen und klicken Sie auf "Link einfügen", geben Sie die Link-URL an. Mit "Ziel" können Sie festlegen, ob der Link im aktuellen Fenster oder in einem neuen Fenster geöffnet werden soll. Um den potentiellen

| B I U AB€ 📰 🗃 🔳   CSS-Stile 💌 Absatz 💌 Comic                                     | : Sans MS 🛛 💌 3 (1                            | 2 pt) 💌 📿                                          |                          |
|----------------------------------------------------------------------------------|-----------------------------------------------|----------------------------------------------------|--------------------------|
| 🔏 🛅 🚵 📼 — 汪 汪   津 津   🤊 🖻 🔤 炎 🗴 🗷 🤕                                              | 🖉 🞯 HTML   <u>A</u> +                         | 🔳 ×, ×'   Ω 😃   📳                                  |                          |
| <ul> <li>partament montes, nascetar marcanes mos<br/>link enfluenteat</li> </ul> | neiten in in in in in in in in in in in in in | A MARTIN                                           | Y ALLAND                 |
| Donec quam felis, ultricies nec, pellentesque eu, pr                             | Link einfügen/be                              | earbeiten - Mozilla Firefox                        |                          |
| sem. Nulla conseguat massa quis enim. Donec pede jus                             | http://www.au                                 | ktions-vorlage.de/2.0/tinymce/jscripts/tiny_mce/pk | ugins/advlink/link.htm 🏠 |
| vel, aliquet nec, vulputate eget, arcu. In enim justo,                           |                                               | and I make I marked                                |                          |
| imperdiet a, venenatis vitae, justo. Nullam dictum fe                            | Allgemeine Ei                                 | nenschaften                                        |                          |
| mollis pretium. Integer tincidunt. Cras dapibu                                   | Link-URL                                      | nttp://www.auktions-vorlage.de                     | 133                      |
| elementum semper nisi. Aenean vulputate eleifend tel                             | Ankoy [                                       |                                                    |                          |
| leo ligula, porttitor eu, consequat vitae, eleifend ac, er                       | The D                                         | black to the state of black                        |                          |
| Mehr dazu unter umu auktionsworlage de                                           | The                                           | Johank - In Hedelin Pensoer onnen (_orank)         |                          |
| Men duze differ : www.doktions.voirege.de                                        | CCC Kings                                     | Ninka usunana                                      | 100                      |
|                                                                                  | Coo-Masse [                                   | - Michie gesetze -                                 |                          |
|                                                                                  | Einfügen<br>Fertig                            | DNA                                                | Abbrechen<br>5 T # 2 00  |
| Martin Par                                                                       | AN THE REAL                                   | a contraction                                      |                          |
| Pfad: div s div s table s tbody s tr s td s p s font                             |                                               |                                                    |                          |

Bieter nicht zu verlieren bietet sich die Einstellung "\_blank" an, dann wird ein neues Fenster geöffnet.

Bilder kann man auch verlinken, die Vorgehensweise ist identisch.

Warnhinweis: Die meisten Auktionshäuser verbieten es, auf externe Seiten zu verlinken. Vermeiden Sie es also z.B. auf Herstellerseiten oder gar den eigenen Webshop zu linken.

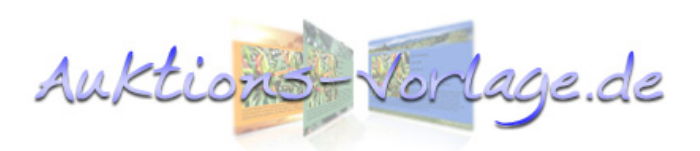

#### 4.4.2 Sprungmarken/Anker einfügen

Sie kennen es bestimmt von anderen Verkäufern, die ein Menü anbieten mit dem man schnell zu Informationen innerhalb eines Artikels springen kann. Nun wollen wir z.B. dass unser Kunde schnell die Versandkosteninformationen

findet, die ganz am Ende der Beschreibung stehen.

| 2 C                                                                                                    |                                                                                                    |
|----------------------------------------------------------------------------------------------------|----------------------------------------------------------------------------------------------------|
|                                                                                                    | Auktions-Vorlage                                                                                                    |
| Donec quam felis, ultricies nec, pellentesqu<br>fringilla vel, aliquet nec, vulputate eget, arc<br>felis eu pede mollis pretium. Integer tincic<br>tellus. Aenean leo ligula, porttitor eu, conseq                         | ue eu, pretium quis, sem. Nulla consequat massa quis enim. Donec pede j<br>cu. In enim justo, rhoncus ut, imperdiet a, venenatis vitae, justo. Nullam di<br>dunt. Cras dapibus. Vivamus elementum semper nisi. Aenean vulputate ele<br>Monteratoficamententator. Nacilis Lindox.                                                                                                    |
|                                                                                                    |                                                                                                    |
| Donec quam felis, ultricies nec, pellentesqu<br>fringilla vel, aliquet nec, vulputate eget, arc<br>felis eu pede mollis pretium. Integer tincio<br>tellus. Aenean leo ligula, porttitor eu, conseq                         | http://www.auktons-vorlage.de/2.0thrymce/jscryte ☆ assa quis enim. Donce pede g<br>Ankere einfügen/bearbeiten<br>Ankernamei: Versedrifermation<br>Texting Ankernamei: Ankernamei: A |
| Donec quam felis, ultricies nec, pellentesq,<br>fringilla vel, aliquet nec, vulputate eget, arr<br>felis eu pede mollis prettimu. Tarteger tinci<br>tellus. Aenean leo ligula, porttitor eu, conseq<br>Versandinformation: | http://www.auktons-vorlago.dd/2.0thrymce/jscrytz ☆ assa quis enim. Doncc pede j<br>Anker einfügen/bearbeiten<br>Ankernamei Versandinformation<br>Einfügen                                                                                                    |

Dazu setzen Sie am Ende der Artikelbeschreibung einen Anker. Markieren Sie die Überschrift oder einen beliebigen Text und wählen Sie "Anker einfügen", geben Sie dem Anker einen Namen und schließen den Prozess mit "Einfügen" ab.

Die Sprungmarke ist nun gesetzt, erkennbar an einem kleinen Ankersymbol hinter dem Text.

#### 4.4.3 Auf Sprungmarken/Anker linken

Um auf einen Anker zu linken gehen Sie ähnlich vor wie bei normalen einem Link. Sie markieren den Text und wählen einfügen". "Link Bei "Anker" wählen Sie den gerade erstellten Anker aus und schließen den Dialog mit "Einfügen" ab. Mit einem Klick auf den Link springt Ihr Browser dann auf die gesetzte Sprungmarke.

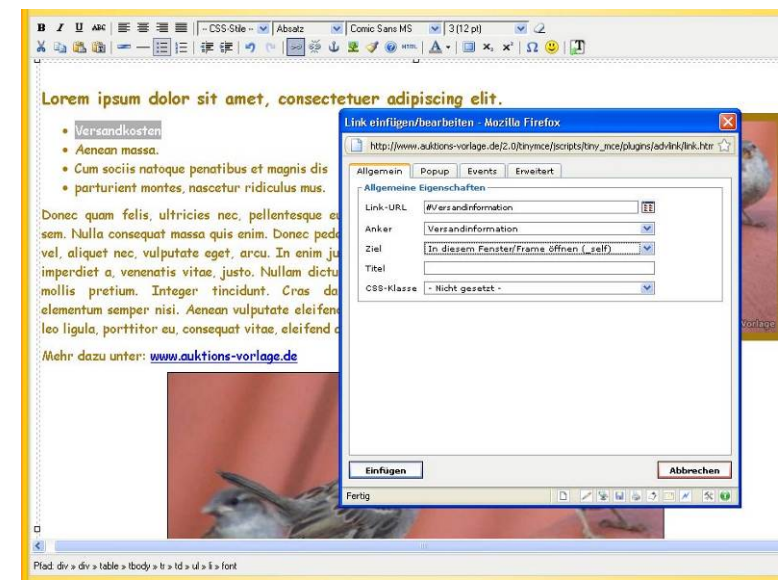

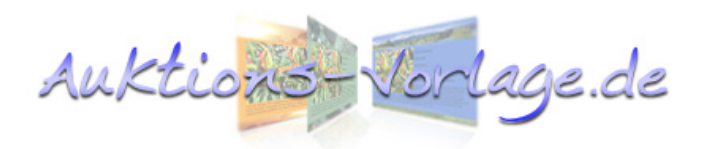

## 4.4.4 HTML-Quelltext bearbeiten

Diese Funktion erlaubt es den Quelltext direkt zu bearbeiten. Das ist eine Expertenfunktion und sollte nur von Anwendern benutzt werden, die Kenntnisse in HTML haben.

## 4.5 Nützliche Funktionen

## 4.5.1 Arbeitsfläche vergrößern

Sollte Ihnen mal die Arbeitsfläche im Editor zu klein sein, können Sie sich so mehr "Platz" verschaffen:

- Browser in Vollbildmodus bringen (in der Regel mit "F11")
- Editor in Vollbildmodus umschalten (siehe Funktionsübersicht)

Sie haben jetzt eine bildschirmfüllende Arbeitsfläche, um diese zu beenden gehen Sie die oben genannten Schritte in umgekehrter Reihenfolge wieder durch.

## 4.5.2 Unformatierten Text einfügen

Wenn Sie Texte aus irgendwelchen anderen Quellen kopieren, wird meistens die Formatierung mit übernommen, das Resultat daraus ist oft nicht zu gebrauchen oder nicht erwünscht. Aus diesem Grund gibt es die Funktion "Als einfachen Text einfügen" einmal anklicken

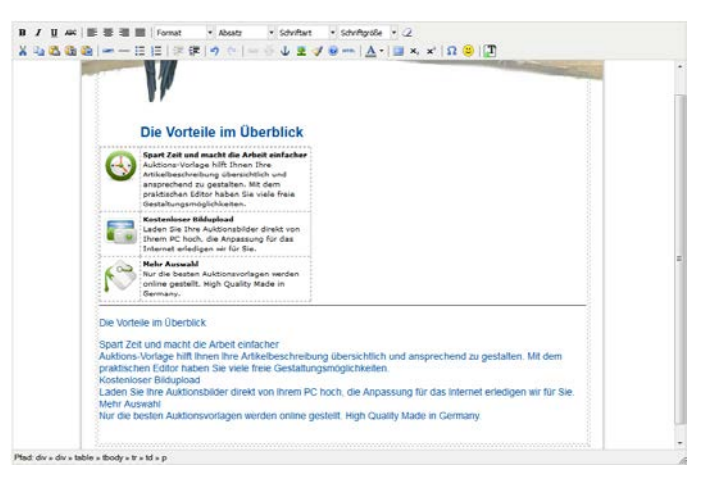

und die Funktion ist aktiviert. Wenn Sie jetzt "Strg+v" vorher kopierten Text einfügen wird dieser gefiltert.

Das Bild zeigt zweimal denselben eingefügten Inhalt, oben ohne aktive Funktion mit Bildern, Tabellen, Textformatierungen und unter dem Strich mit aktivem "Als einfachen Text einfügen" ohne Formatierungen, es wurde nur der Text eingefügt. Bitte beachten Sie, dass für eine korrekte Funktion die Editorfilterung nicht ausgeschaltet sein darf. Siehe 3.2.1.3.2 "Editor einstellen".

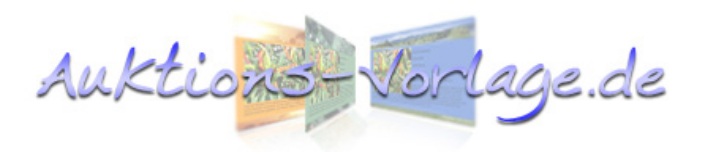

## 4.5.3 Formatierungen löschen

Sie können sämtliche Formatierungen löschen, indem Sie den Abschnitt markieren und "Formatierung löschen" (Radiergummi) anklicken.

## 4.5.4 Rückgängig/Wiederholen Funktion

Es wird Ihnen bestimmt oft passieren, dass Sie eine gerade durchgeführte Änderung rückgängig machen wollen. Mit den Pfeilen (siehe Funktionsübersicht des Editors 4.1) können Sie jederzeit einige Schritte rückgängig machen.

## 5 Premiumfunktionen

Premiumfunktionen sind erweiterte Features, die nur den Premiumkunden vorbehalten sind.

## 5.1 Uploadbildgröße einstellen

Sie können einstellen, auf welche Größe die hochgeladenen Bilder nach dem Upload verkleinert werden. Gehen Sie dazu auf "Mein Konto" → "Uploadbildgröße festlegen", hier können Sie einstellen, auf welches Maß die längste Seite verkleinert werden soll. Ist das hochgeladene Bild kleiner als das eingestellte Maß, wird keine Größenänderung durchgeführt.

Beachten Sie jedoch, dass es Probleme geben kann mit Bildern die 800 Pixel breit sind und in eine Vorlage eingefügt werden sollen, die nur 760 Pixel breit ist. Das sieht nicht gut aus. Wählen Sie eine kleinere Bildgröße oder eine größere Vorlage. Die Breite ist bei den Vorlagen jeweils angegeben.

## 5.2 Galerieeinstellungen (Premiumfunktion)

Die Galerie ist eine wunderbare Möglichkeit viele Bilder übersichtlich darzustellen, dabei können Sie sich entscheiden ob die Galerie am Ende Ihrer Beschreibung stehen soll oder harmonisch in sich den Beschreibungstext einfügt. Die Galerie kommt komplett ohne Scriptsprachen o.ä. aus, somit ist gewährleistet, dass auch Ihre Bieter die Galerie so sehen wie diese gedacht ist.

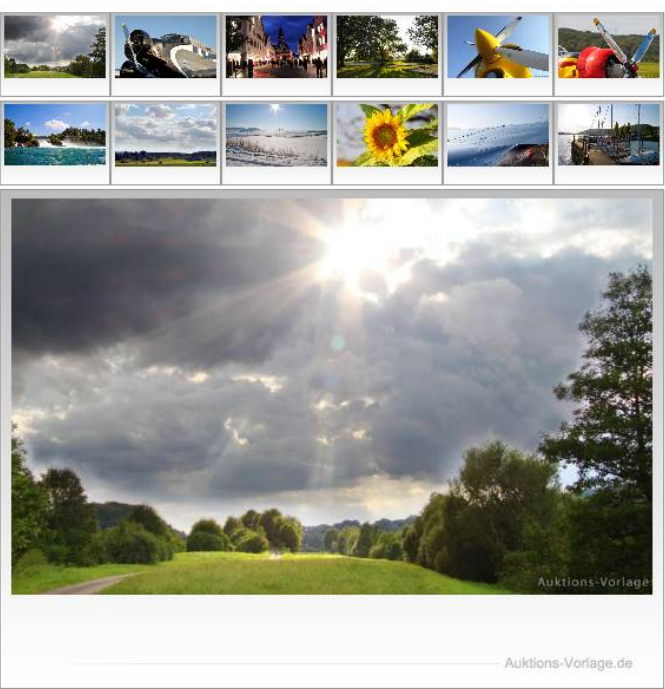

Auktions-Vor

age.de

## 5.3 Gespeicherte Auktionen

Wie Sie eine Auktion speichern haben Sie schon in 3.3.5 gelesen.

Die gespeicherten Auktionen finden Sie unter "Mein Konto" → "gespeicherte Auktionen". Hier die Auktion können Sie betrachten und den Quellcode kopieren. Klicken Sie auf "Ansicht" und es öffnet sich ein neues Fenster, das der "regulären Vorschauansicht" sehr ähnlich ist. Die Handhabung ist auch genauso wie Sie es von der Vorschauansicht gewohnt sind. Wie Sie den **Ouellcode** übertragen ist in 3.3.6 beschrieben.

|        |           | el                                                                                    | nfach schönere                                                                                                    | Auktionen                                                          |                                                                                         | Č                                                                        |
|--------|-----------|---------------------------------------------------------------------------------------|----------------------------------------------------------------------------------------------------|--------------------------------------------------------------------|-----------------------------------------------------------------------------------------|--------------------------------------------------------------------------|
|        | Startseit | e Neue Auktion                                                                        | Anleitung L                                                                                                    | inser Angebo                                                       | t Gästebuch                                                                             | Mein Kont                                                                |
|        |           | e Auktione                                                                            | n                                                                                                    |                                                                    |                                                                                         |                                                                          |
| Auktio | speichern | Sie, dass die<br>wender, habe<br>espeicherten                                         | Speicherfunktion d<br>in für eine sichere A<br>Auktionen werden i                                                                                                    | er Auktionsco<br>rchivierung Ih<br>nach 12 Mona                    | des nur eine Kom<br>irer Auktionscode:<br>iten automatisch                              | ifortfunktion<br>s selbst zu<br>vom System                               |
|        | Sorti     | er- und Suchoptic                                                                     | onen:                                                                                                    |                                                                    |                                                                                         |                                                                          |
|        | Reiher    | nfolge: die neusten zue                                                               | erst 🔻                                                                                                    |                                                                    |                                                                                         | anwenden                                                                 |
|        |           |                                                                                       |                                                                                                    |                                                                    |                                                                                         |                                                                          |
|        | [Alle]    | Bezeichnung                                                                           | Speicherdatum                                                                                                    |                                                                    |                                                                                         |                                                                          |
|        |           | Bezeichnung<br>Neue Auktion                                                           | Speicherdatum<br>31.12.2012 -<br>16:44                                                                                                    |                                                                    | <br>Z <u>bearbeiten</u>                                                                 | <br>X <sup>löschen</sup>                                                 |
|        |           | Bezeichnung Neue Auktion nx9420                                                       | Speicherdatum           31.12.2012 -<br>16:44           28.07.2012 -<br>17:11                                                                                                    | <br>Ansicht                                                        | <br><u>* bearbeiten</u><br><u>* bearbeiten</u>                                          | <br>X <sup>löschen</sup><br>X <sup>löschen</sup>                         |
|        |           | Bezeichnung           Neue Auktion           nx9420           dockingstattion         | Speicherdatum           31.12.2012 -           16:44           28.07.2012 -           17:11           28.07.2012 -           16:54                                                                                                    | Ansicht<br>Ansicht<br>Ansicht                                      | <br>3 <sup>°</sup> bearbeiten<br>3 <sup>°</sup> bearbeiten<br>3 <sup>°</sup> bearbeiten | <br>Xlöschen<br>Xlöschen<br>Xlöschen                                     |
|        |           | Bezeichnung<br>Neue Auktion<br>nx9420<br>dockingstattion<br>Tintenpatronen            | Speicherdatum           31.12.2012 -           16:44           28.07.2012 -           17:11           28.07.2012 -           16:54           28.07.2012 -           16:54           28.07.2012 -           16:33                                        | ین<br>کی Ansicht<br>کی Ansicht<br>کی Ansicht                       |                                                                                         | <br>X <sup>löschen</sup><br>X <sup>löschen</sup><br>X <sup>löschen</sup> |
|        |           | Bezeichnung<br>Neue Auktion<br>nx9420<br>dockingstattion<br>Tintenpatronen<br>sinus44 | Speicherdatum           31.12.2012 -           16:44           28.07.2012 -           17:11           28.07.2012 -           16:54           28.07.2012 -           16:33           28.07.2012 -           16:31           28.07.2012 -           16:32 | <br>Ansicht<br>Ansicht<br>Ansicht<br>Ansicht<br>Ansicht<br>Ansicht | Jearbeiten Jearbeiten Jearbeiten Jearbeiten Jearbeiten                                  | xlöschen<br>Xlöschen<br>Xlöschen<br>Xlöschen<br>Xlöschen                 |

Auktions-Vorlage.de

Mit "bearbeiten" rufen Sie die Auktion erneut zum bearbeiten auf und können so den Text nochmals ändern. Mit "löschen" löschen Sie die gespeicherte Auktion unwiderruflich.

Bitte beachten Sie, dass die Auktion nur ein Jahr gespeichert wird, sollten Sie die Auktion länger behalten wollen rufen Sie sie einfach mit "bearbeiten" auf und speichern sie neu ab.

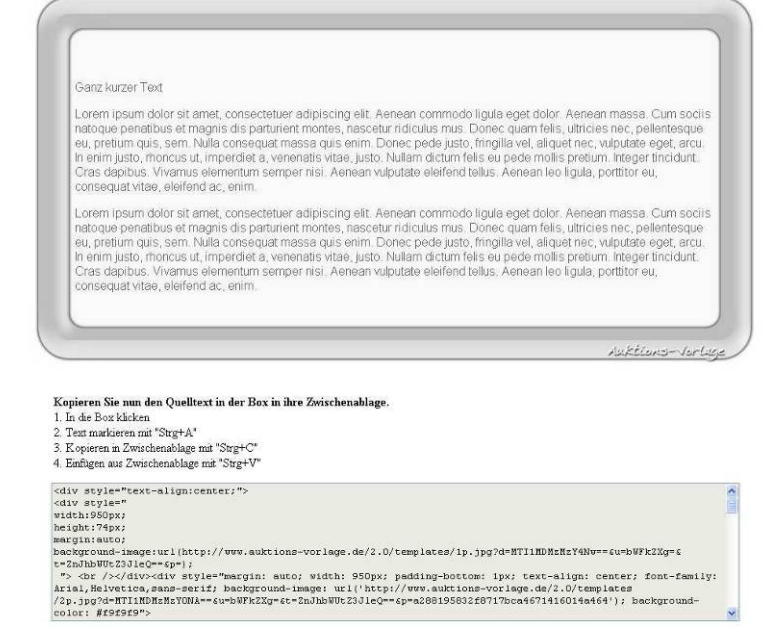

Dies ist leider notwendig um eine große Datenanhäufung zu vermeiden.

## Gespeicherte Auktionen durchsuchen

Sie können mit dem "optionalem Suchbegriff" Ihre gespeicherten Auktionen durchsuchen, so findet z.B. der Begriff "Tasse" die Auktion mit dem "Tassenregal" aber auch die Auktion mit "Untertasse" in der Bezeichnung.

## Mehrere gespeicherte Auktionen auf einmal löschen

Um mehrere gespeicherte Auktionen zu löschen, können Sie die Checkboxen am Anfang jeder Zeile markieren. In dem Auswahlmenü darunter wählen Sie bitte "ausgewählte Einträge löschen" und klicken dann auf "bearbeiten". Die Auktionen sind dann gelöscht.

| Sortie                                              | Sortier- und Suchoptionen:             |                       |         |                      |                      |  |  |
|-----------------------------------------------------|----------------------------------------|-----------------------|---------|----------------------|----------------------|--|--|
| Optiona                                             | Optionaler Suchbegriff:                |                       |         |                      |                      |  |  |
| Reihen                                              | folge: die neusten zuers               | t 🔻                   |         |                      | anwenden             |  |  |
| [Alle]                                              | Bezeichnung                            | Speicherdatum         |         |                      |                      |  |  |
| <b>V</b>                                            | Neue Auktion                           | 31.12.2012 -<br>16:44 | Ansicht | <u> a bearbeiten</u> | X <u>löschen</u>     |  |  |
|                                                     | nx9420                                 | 28.07.2012 -<br>17:11 | Ansicht | <u> </u>             | X <sup>löschen</sup> |  |  |
|                                                     | dockingstattion                        | 28.07.2012 -<br>16:54 | Ansicht | <u> </u>             | X löschen            |  |  |
| V                                                   | Tintenpatronen                         | 28.07.2012 -<br>16:33 | Ansicht | <u> </u>             | X <u>löschen</u>     |  |  |
|                                                     | sinus44                                | 28.07.2012 -<br>16:17 | Ansicht | <u> Y bearbeiten</u> | X <u>löschen</u>     |  |  |
| 5 Datens                                            | 5 Datensätze angezeigt                 |                       |         |                      |                      |  |  |
| Aktion für ausgewählte Einträge wählen 🔻 bearbeiten |                                        |                       |         |                      |                      |  |  |
| Aktion fü                                           | Aktion für ausgewählte Einträge wählen |                       |         |                      |                      |  |  |

Wenn Sie alle angezeigten Einträge

löschen wollen, können Sie mit einem Klick auf "Alle" alle Auktionen markieren und

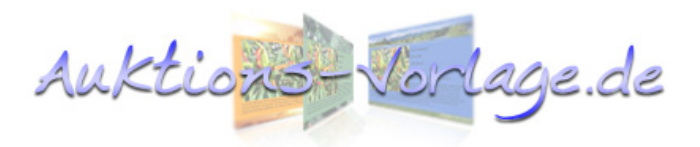

löschen.

## 5.4 Eigene Textbausteine anlegen

Auktionen enthalten häufig ähnliche Informationen, durch eigene Textbausteine, die sich auf Knopfdruck einfügen lassen, verkürzt sich die Erstelldauer für eine Auktion erheblich. Dafür gibt es eine spezielle Funktion. Nehmen wir mal an wir wollen die Versandinformationen nicht immer neu schreiben. Also legen wir dazu einen neuen Textblock unter "Mein Konto"  $\rightarrow$  "Eigene Textbausteine anlegen" einen neuen Block an. Wir suchen uns einen der drei Speicherblöcke aus und bearbeiten diesen.

| Eigene Text und HTML Bausteine anlegen: |                                      |  |  |  |
|-----------------------------------------|--------------------------------------|--|--|--|
| Block 1:                                | <u>N</u> Vorschau 👔 bearbeiten       |  |  |  |
| Block 2:                                | <u> Vorschau</u> 者 <u>bearbeiten</u> |  |  |  |
| Block 3:                                | <u> Vorschau</u> 者 <u>bearbeiten</u> |  |  |  |

Das was Sie jetzt sehen, dürfte Ihnen bekannt vorkommen,

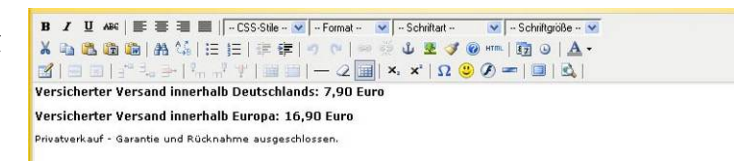

denn es ist der gleiche Editor den Sie schon aus den vorhergehenden Kapiteln kennen. Sie können alle Techniken einsetzten die Sie in Kapitel 4 kennengelernt haben und sind somit sehr flexibel.

Vergessen Sie nicht, die Änderungen mit "speichern" zu sichern.

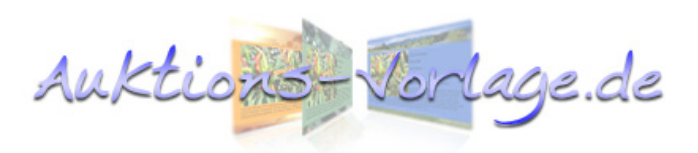

## 5.5 Eigene Textbausteine einsetzen

Um die Textbausteine einzusetzen, erstellen Sie ganz normal eine neue Auktion. In der Editoransicht gibt es für Premiumkunden eine extra Funktion "Eigener Text – Auswahl" (Das Symbol mit dem "T", ganz

| 🗓 🗚 🖉 📰 📰 📗 🛛 CSS-Stile 💌 Absatz 🛛 🐨 Schniltart 🖤 Schniltgröße 💌 📿                                                                                                    |
|----------------------------------------------------------------------------------------------------|
| 🏝 🛍   🖛 — 汪 汪   津 (孝) (*) => 🖗 🕁 🗷 🍠 @ ***   🛕 +   🏼 ×, ×*   Ω (2)   🎞                                                                                                    |
| Hier können Sie ihren Anzeigentext einstellen.<br>Versicherter Versand innerhalb Deutschlands: 7,90 Euro                                                                                                    |
| Privatverkauf - Garantie und Comercia de Carantie et al Carantie et al Carantie e |
| http://www.auktions-vorlage.de/2.0/tinymce/jscripts/tiny_mce/plugins/template/template.htm                                                                                                    |
| Ingenetest 1<br>Figuretest 1<br>HTML Layout.<br>Versicherter Versand innerhalb Deutschlands: 7,90 Euro<br>Versicherter Versand innerhalb Europa: 16,90 Euro<br>Privatverkauf - Garantie und Rücknahme ausgeschlossen.                                                                                                    |
| Einfugen Abbrechen<br>Fertig D 2 2 2 2 4                                                                                                    |

rechts). Markieren Sie im Editor mit dem Cursor die Stelle, an welcher der Block eingefügt werden soll und klicken auf "Eigener Text – Auswahl" und wählen den entsprechenden Speicherblock aus dem Dropdown-Menü. Mit "Einfügen" erscheint Ihr Textblock im Editor.

## 5.6 Eigenen Bilderschutz einstellen

Es kommt leider immer wieder vor, dass andere Verkäufer sich an den aufwändig erstellten Bildern vergreifen, ein bewährter Schutz ist es auf den Bildern z.B. den Verkäufernamen einzublenden. Premiumkunden haben die Möglichkeit, diese Einblendungen automatisch

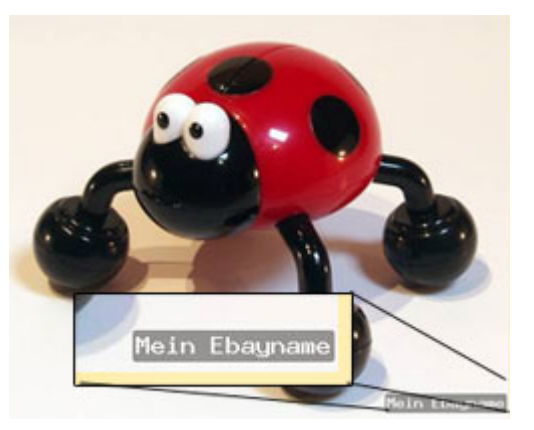

auf allen hochgeladenen Bildern vornehmen zu lassen. Gehen Sie dazu auf "Mein Konto"  $\rightarrow$  "Eigenen Bilderschutz einstellen".

Geben Sie einen Text ein, legen Ihre Einstellungen fest und drücken "speichern".

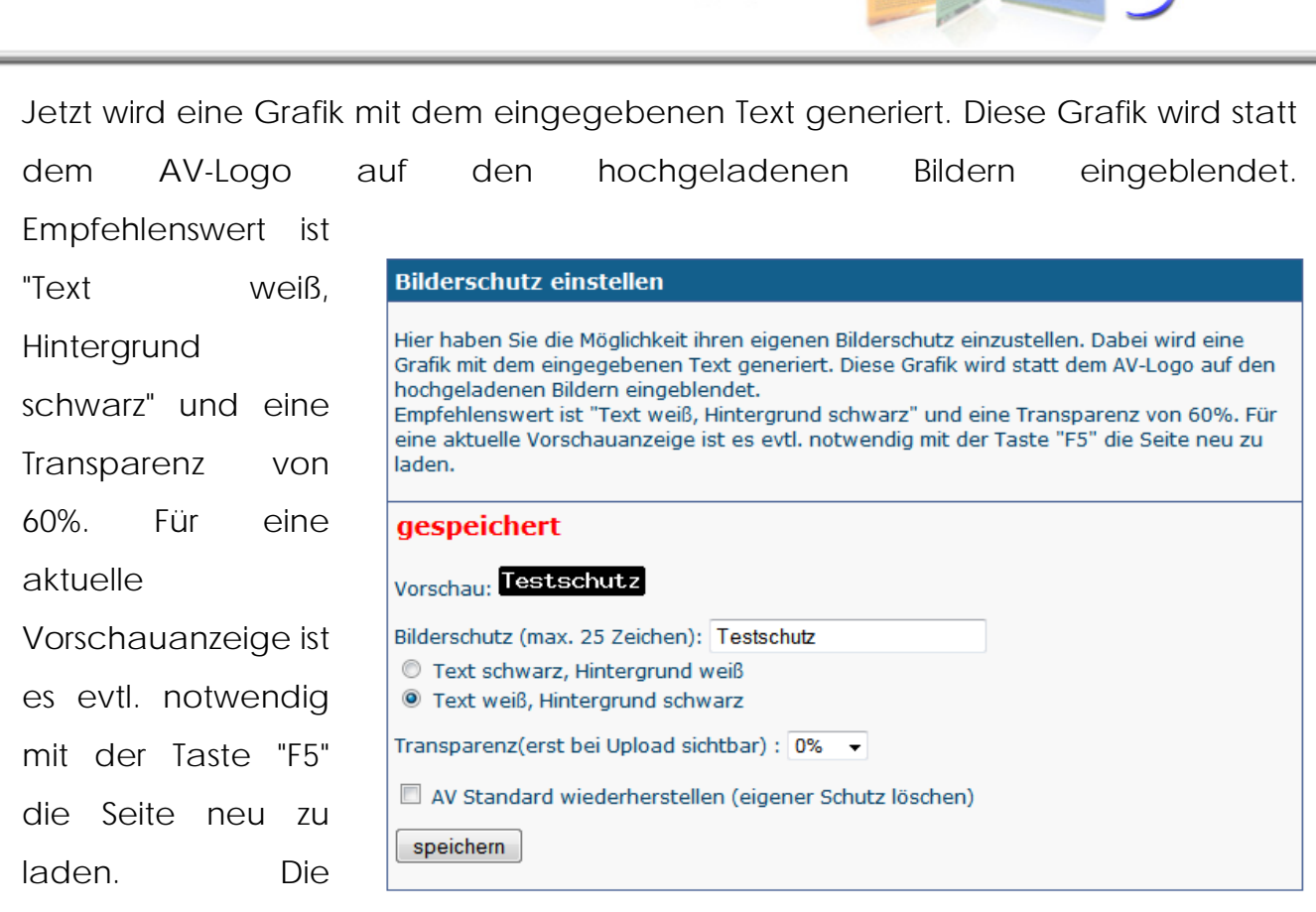

Auktions

Transparenz ist nur bei den hochgeladenen Bildern zu sehen.

Hinweis: In sehr seltenen Fällen kommt es vor, dass Sie den Bilderschutz nicht mehr ändern können. Dann wurde bei einem Serverfehler das Dateirecht falsch gesetzt. Bitte nehmen Sie dann Kontakt mit mir auf (madex@madex.biz) und nennen mir Ihren Nutzernamen, ich werde die Datei dann richtigstellen.

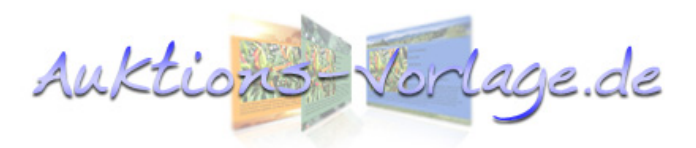

## 5.7 Premiumvorlagen

Premiumvorlagen sind nicht nur aufwändiger gestaltet, sie haben in der Regel auch einen passenden "Trenner", mit dem Sie Ihre Artikelbeschreibung gliedern können. Standardmäßig sind zwei "Trenner" eingefügt, diese können entfernt oder dupliziert werden.

Zum Löschen klicken Sie ihn einfach an und entfernen ihn mit der "Entf"-Taste. Um noch einen Trenner zu erhalten, können Sie ihn durch kopieren vervielfältigen. Anklicken, kopieren mit "Strg+c" und einfügen mit "Strg+v".

## 5.8 Premiumkunde werden

Um die vorgestellten Funktionen zu erhalten, können Sie einen Premiumaccount bestellen. AV benutzt das Prepaid-Verfahren, d.h. Sie bezahlen im Voraus für einen gewählten Zeitraum, haben aber den Vorteil, dass Sie Ihre Kosten voll im Griff haben. Es gibt keine ungewollten Abbuchungen und keine ungewollten Verlängerungen wie z.B. bei einem Abonnement. Die Bestellung ist unkompliziert

und schnell. Gehen Sie dazu unter "Mein Konto"  $\rightarrow$  "Premiumaccount bestellen / verlängern". bzw. korrigieren Sie Ergänzen ggf. Ihre Stammdaten für eine korrekte Rechnungserstellung, wählen den zu bestellenden Zeitraum und schließen den Vorgang mit "bestellen" ab.

Jetzt wird die Bankverbindung angezeigt und gleichzeitig eine E-Mail an Sie verschickt. In der Regel wird Ihr Konto nach Zahlungseingang freigeschalten. Es gibt jedoch zwei Möglichkeiten die Abwicklung zu beschleunigen:

Sie können einen Screenshot der Überweisung an mich schicken. Ich schalte den Account

| arteoito                                                                                                    | Neue Aultion                                                                                                    | Anloituna II                                                                                                    | near Angohat                                                                                                    | Görtahurb Main Kar                                                                                             |
|----------------------------------------------------------------------------------------------------|----------------------------------------------------------------------------------------------------|----------------------------------------------------------------------------------------------------|----------------------------------------------------------------------------------------------------|----------------------------------------------------------------------------------------------------|
| srtseite                                                                                                    | Neue Auktion                                                                                                    | Anieitung O                                                                                                    | riser Angeboc                                                                                                    | Gastebuch Mein Kor                                                                                             |
|                                                                                                    |                                                                                                    |                                                                                                    |                                                                                                    |                                                                                                    |
| Premiun                                                                                                    | account bestel                                                                                                    | len / verlängeri                                                                                                    | i                                                                                                    |                                                                                                    |
| Bitte prüf<br>Diese ers<br>Nach der I<br>Rechnung<br>Prepaid-V<br>Zahlungso<br>PDF Forma<br>Kleinunter<br>Fine Beza | en und ergänzen S<br>cheinen dann auf I<br>Bestellung bekomm<br>Sbetrag an Ihre E-I<br>erfahren, d.h. Sie s<br>eingang wird Ihr Ko<br>at an Ihre E-Mailad<br>nehmerregelung k<br>blung und Sofortfre | Sie Ihre Stammdate<br>Ihrer Rechnung.<br>Iten Sie eine Auftrag<br>Mail Adresse zuges<br>ind an kein Abo odi-<br>nto freigeschalten<br>resse zugestellt. Di<br>eine MwSt | en.<br>Isbestätigung, I<br>chickt. Auktions<br>er Vertragslaufz<br>und es wird ein<br>e Rechnung en<br>Pal ist möglich. | Bankdaten und<br>-Vorlage benutzt das<br>ceiten gebunden. Nach<br>Link zur Ihrer Rechnung im<br>chält nach der |
|                                                                                                    |                                                                                                    |                                                                                                    |                                                                                                    |                                                                                                    |
| Vorname:                                                                                                    |                                                                                                    | Marco                                                                                                    |                                                                                                    |                                                                                                    |
| Nachname / Firma:                                                                                                   |                                                                                                    | Desiderio                                                                                                    |                                                                                                    |                                                                                                    |
| Strasse + Nr.:                                                                                                    |                                                                                                    | Amselweg 4                                                                                                    |                                                                                                    |                                                                                                    |
| Postleitzahl:                                                                                                    |                                                                                                    | 74232                                                                                                    |                                                                                                    |                                                                                                    |
| Wohnort:                                                                                                    |                                                                                                    | Abstatt                                                                                                    |                                                                                                    |                                                                                                    |
| Land:                                                                                                    |                                                                                                    | Deutschland                                                                                                    |                                                                                                    |                                                                                                    |
| Ebay Name:                                                                                                    |                                                                                                    | 89452378                                                                                                    |                                                                                                    |                                                                                                    |
| Premiun                                                                                                    | nmitgliedschaft                                                                                                    | für :                                                                                                    |                                                                                                    |                                                                                                    |
| 1 Monat 6,50 Euro                                                                                                   |                                                                                                    | Freisch<br>geht's                                                                                                    | altung beschleunigen so<br>:                                                                                            |                                                                                                    |
| 2 Monate 13 Euro                                                                                                    |                                                                                                    |                                                                                                    | 1. Scree<br>Überwe                                                                                                    | enshot oder Scan der<br>eisungsbestätigung erstellen                                                           |
| Co. 2 Marcala 10 FD Farm                                                                                            |                                                                                                    |                                                                                                    | 2. An <u>sy</u><br>senden                                                                                               | vstem@auktions-vorlage.de                                                                                      |
| 0 54                                                                                                    | 01111 13,50 Luio                                                                                                    |                                                                                                    | 3. Accor<br>Vorbeh                                                                                                    | unt wird vorab, unter<br>alt freigeschalten                                                                    |
| 🍵 6 Monate 35 Euro (4 Euro günstiger!)                                                                              |                                                                                                    |                                                                                                    | Schnell                                                                                                    | bezahlen und sofort<br>chalten mit Paypal:                                                                     |
| 12 Monate 67 Euro (11 Euro günstiger!)                                                                              |                                                                                                    |                                                                                                    | Pay                                                                                                    | (Pal                                                                                                    |
|                                                                                                    |                                                                                                    |                                                                                                    |                                                                                                    |                                                                                                    |

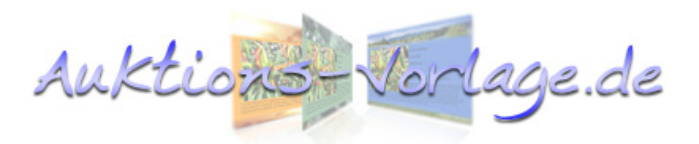

dann vorab, unter Vorbehalt, in kurzer Zeit frei oder Sie bezahlen einfach per PayPal und werden automatisiert freigeschalten.

#### 5.8.1 Bezahlung mit PayPal

Die Bezahlung mit PayPal ist durch einen Klick auf das PayPal-Logo zu veranlassen. Sie werden dann zu den Seiten von PayPal weitergeleitet und können die Zahlung durchführen. Nachdem PayPal einen positiven Zahlungseingang an Auktions-Vorlage meldet werden Sie innerhalb von wenigen Minuten (im Idealfall Sekunden) automatisiert nur freigeschalten. In sehr seltenen Fällen schickt PayPal keine Zahlungsbestätigung, weil der Vorgang bei PayPal von Hand geprüft werden muss, dann erfolgt die Freischaltung erst wenn PayPal die Zahlung freigibt.

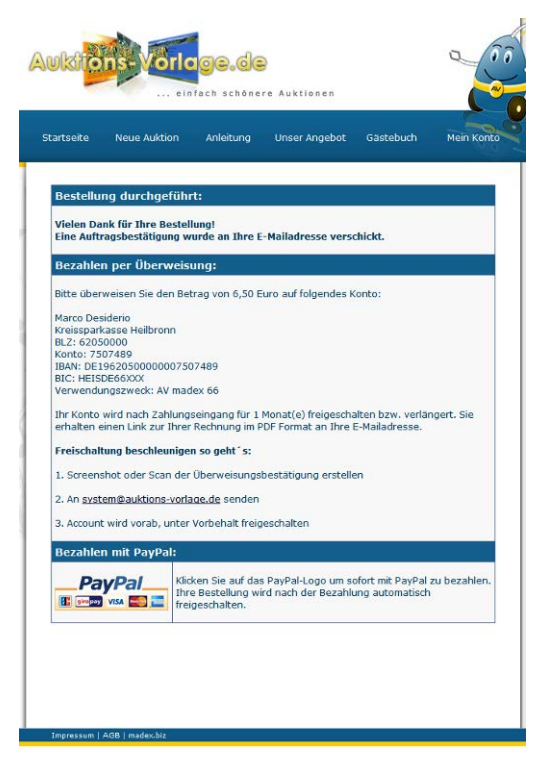

#### 5.8.2 Screenshot der Überweisungsbestätigung mit Paint erstellen

Ein Screenshot ist schnell gemacht und ist ein Bild der aktuellen Bildschirmansicht. Mit einem Windows-PC können Sie das kleine Malprogramm "Paint" dazu benutzen.

| Neu Strg+N<br>Öffnen Strg+O<br>Speichern Strg+S<br>Speichern unterw.                                                                         |                                                                                                  |                                                      |                  |  |  |
|----------------------------------------------------------------------------------------------------|--------------------------------------------------------------------------------------------------|------------------------------------------------------|------------------|--|--|
| Von Scanner oder Kamera<br>Seitenansicht<br>Seite einrichten<br>Drucken Strg+P                                                               | Überweisung                                                                                      |                                                      |                  |  |  |
| Senden<br>Als Hintergrund (Fläche)<br>Als Hintergrund (Zentriert)                                                                            | Der Auftrag wurde entgegengenommen.<br>15. August 2009 um 12:11:24 Uhr<br>Verwendete TAN: 467585 |                                                      |                  |  |  |
| 1 Screenshot.JPG                                                                                                    | Begünstigter (Name oder Firma):<br>Konto des Begünstigten:<br>bei (Kreditinstitut):              | MARCO DESIDERIO<br>1106082 BLZ:<br>KR SPK GOEPPINGEN | 61050000         |  |  |
| Stoon WOT                                                                                                    | Betrag:                                                                                          | 15.00 EUR                                            |                  |  |  |
| ABMELDEN<br>Umsatzabfrage                                                                                                    | Verwendungszweck:<br>Textschlüssel:                                                              | AV madex 66<br>Standardüberweisung                   |                  |  |  |
| Uberweisung                                                                                                    | Auftraggeberkonto:                                                                               | 1000280544 - MARCO DESIDERIO                         |                  |  |  |
| Umbuchung<br>Terminüberweisung<br>Sammelüberweisung<br>Europa-Überweisung<br>SEPA-Überweisung<br>SEPA-Sammelüberweisung<br>Terminierte SEPA- |                                                                                                  | Hilfe O Druckansicht                                 | Neue Überweisung |  |  |
| Sammelüberweisung<br>EURO-Expresszahlung online<br>Dauerauftrag<br>Empfängerdaten<br>DTA-Datei übertragen                                    | Kontakt   Geschäftsbedingungen                                                                   | Impressum   BLZ 610 500 00   BIC QO                  | PS DE 60         |  |  |

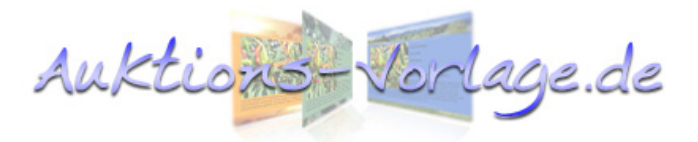

Führen Sie bitte folgende Schritte durch:

- Bildschirmansicht der Überweisungsbestätigung mit der "Druck"-Taste in die Zwischenablage speichern.
- Paint in Windows öffnen. In den meisten Systemen unter: "Start" → "Alle Programme" → "Zubehör" → "Paint"
- Screenshot mit "Strg+v" oder "Bearbeiten"  $\rightarrow$  "Einfügen" einfügen
- Screenshot speichern: "Datei" → "Speichern unter" → "Dateityp: JPEG" → "Speichern"
- Der Screenshot befindet sich nun im Ordner "Eigene Bilder", der in Ihrem "Eigene Dateien" Ordner zu finden ist. Diese Datei schicken Sie bitte an <u>system@auktions-vorlage.de</u>.

# 6 Funktion des Auktions-Vorlage Berechtigungssystems

Auktions-Vorlage benutzt ein sorgsam ausgedachtes Berechtigungssystem, um seine Leistungen möglichst gerecht bzw. kostenfrei anbieten zu können. Um das auf den ersten Blick recht komplizierte System besser zu verstehen, habe ich ein Piktogramm angefertigt. Es zeigt den Weg einer erstellten Auktion mit den zwei Möglichkeiten:

## Auktion erstellt mit einem Standardaccount:

Nach 70 Tagen werden die Hintergrundgrafiken nicht mehr geladen und durch einen einfarbigen Hintergrund ersetzt. Die Hintergrundfarbe ist ähnlich gewählt wie die Templategrundfarbe. So bleibt Ihre Auktionsbeschreibung immer lesbar. Ihre Auktionsbilder werden nach 70 Tagen gelöscht. Dabei ist es egal ob der Benutzer mittlerweile bzw. wieder einen Premiumaccount hat.

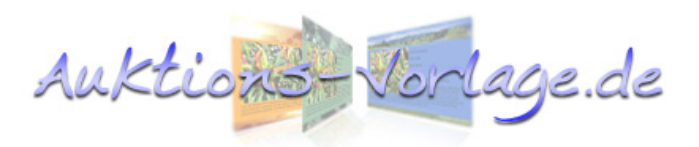

#### Auktion erstellt mit einem Premiumaccount:

Nach 70 Tagen wird bei jedem Aufruf geprüft, ob das Benutzerkonto, von welchem die Auktion erstellt wurde, noch den Premiumstatus hat. Ist der Premiumaccount länger als 10 Tage abgelaufen, werden die Hintergrundgrafiken nicht mehr geladen und durch einen einfarbigen Hintergrund ersetzt. Die Hintergrundfarbe ist ähnlich gewählt wie die Templategrundfarbe. So bleiben Ihre Auktionsbeschreibungen immer lesbar. Wird Ihr Premiumaccount wieder aktiviert, werden auch alle unter einem Premiumaccount erstellten Auktionen wieder vollständig angezeigt. Ihre Auktionsbilder werden erst 24 Monate nach Uploaddatum gelöscht.

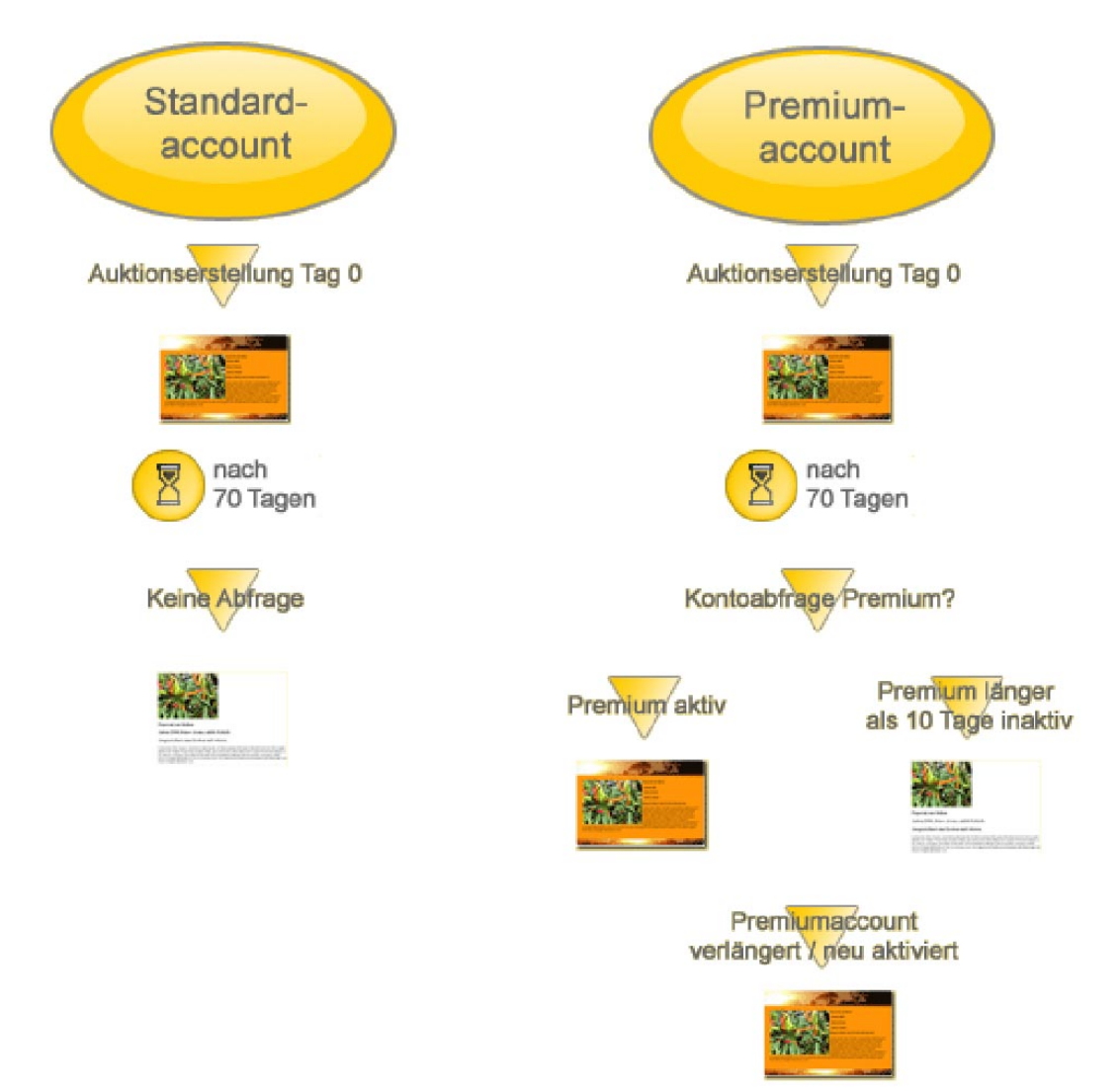

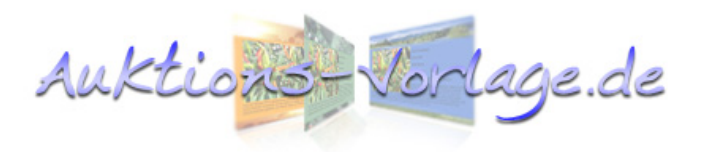

# 7 Ergänzende Hinweise

Sollten Sie weitere Fragen haben lohnt sich evtl. ein Blick in die F.A.Q., das ist eine Zusammenstellung häufig gestellter Fragen.

Link: <u>http://www.auktions-vorlage.de/2.0/faq.php</u>

Ansonsten stehe ich Ihnen gern per Mail unter <u>madex@madex.biz</u> zur Verfügung.